# Sola Salon Studios - A Day in the Life of Utilizing HubSpot's Mobile App

HubSpot's mobile app is great for when you are on the go and aren't going to be around your computer. This guide walks through a day in the lift of using the mobile app. You'll see how you can navigate to Deals, add and update your Deals, and how to access other pipelines and dashboards.

74 Steps <u>View most recent version</u>

Created by

Doug Davidoff

Creation Date Jan 14, 2025 Last Updated Feb 19, 2025

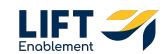

# # Open up the HubSpot Mobile App and Navigate to... 7 Steps

Note: Make sure you have downloaded the HubSpot app to your phone.

#### STEP 1

#### Welcome to the Home Screen! Let's navigate to Deals

Note: On the Home Screen, you can click the Deals button. Everywhere else in the app you will want to use the hamburger menu at the top left-hand corner of the screen.

| Home     Image: Compare the second second seco                           |
|----------------------------------------------------------------------------------------------------|
| Image: Section       Image: Section         Upcoming tasks<br>0 due today, o overdue       View call         Image: Section Section                                                                                                    |
| Upcoming tasks<br>O due bodoy, o overdue     View all       CML Demo: Call Updaris Call Reserved     Call Reserved       Call Reserved     Call Reserved       Call Reserved     Call Reserved       Call Reserved     Served       Call Reserved     View all       Call Reserved     View all       Call Reserved     View all       Call Reserved     View all       Call Reserved     View all       Call Reserved     View all       Call Reserved     View all       Call Reserved     View all       Call Reserved     View all       Call Reserved     View all       Call Reserved     View all       Call Reserved     Call Reserved                                                                                                    |
| CRM Demo: Emily Horris: Reminder to         Emily Horris, CRM Demo: Emily Horris:         Sub 2025 of 1220 downs         Loura Smith, Demo Locations: Laura Smith:         Loura Smith, Demo Locations: Laura Smith:         Loura Smith, Demo Locations: Laura Smith:         Loura Smith, Demo Locations: Michael Brown:         Loura Smith, Demo Locations: Michael Brown:         Michael Brown, Demo Locations: Michael Brown:         Upcoming Schedule       View all         Looks like the rest of your day is free from meetings:         Marketing reports       View all         Email send, opened, and click toroits by email send date.       Chip Alars 20 and 20 and 20                                                                                                    |
| <ul> <li>Demo Locations: Laura Smith: Remind • Laura Smith: Demo Locations: Laura Smith: Jani, 2023 rd 1260 (werdue)</li> <li>Demo Locations: Michael Brown: Remin • Michael Brown, Demo Locations: Michael Brown Jan 11, 2023 df 1260 (werdue)</li> <li>Upcoming schedule View all</li> <li>Looks like the rest of your day is free from meetings</li> <li>Marketing reports View all</li> <li>Emoil send, opened, and click totals by emoil send data</li> <li>IN THE LAST 30 DAYS COMPARED TO J PREVIOUS 301</li> <li>SENT</li> </ul>                                                                                                    |
| Demo Locations: Michael Brown: Remi         Michael Brown, Damo Locations: Michael Brown         Jan 11, 2025 of 1204 (Overdael         Upcoming schedule       View all         Looks like the rest of your day is free from meetings         Marketing reports       View all         Emoil sent, opened, and click totals by emoil send dots       Image: Click totals by emoil send dots         I'm HE LAST 30 DAYS       COMPARED TO J PREVIOUS 301         SENT       OPEN                                                                                                    |
| Upcoming schedule     View all       Looks like the rest of your day is free from meetings     View all       Marketing reports     View all       Email sent, oppened, and click totals by email sent date     Compared to previous sol       IN THE LAST 30 DAYS     COMPARED TO J PREVIOUS SOL       SENT     OPENE + Create                                                                                                    |
| Looks like the rest of your day is free from meetings Marketing reports View all Exercise and click totals by The LAST 30 DAYS COMPARED TO J PREVIOUS 30 COMPARED TO J PREVIOUS 30 COMPARED TO J PREVIOU |
| Marketing reports View all Email sent, opened, and click totals by  and the sent opened are compared to previous so to Email Sent Opened Compared to previous so to                                                                                                    |
| Email sent, opened, and click totals by C<br>email send date<br>IN THE LAST 30 DAYS COMPARED TO   PREVIOUS 30 I<br>SENT OPENL + Create                                                                                                    |
| SENT OPENL + Create                                                                                                    |
|                                                                                                    |

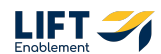

# You'll be taken to the Deal Overview

Deal Names have been blurred for confidentiality reasons.

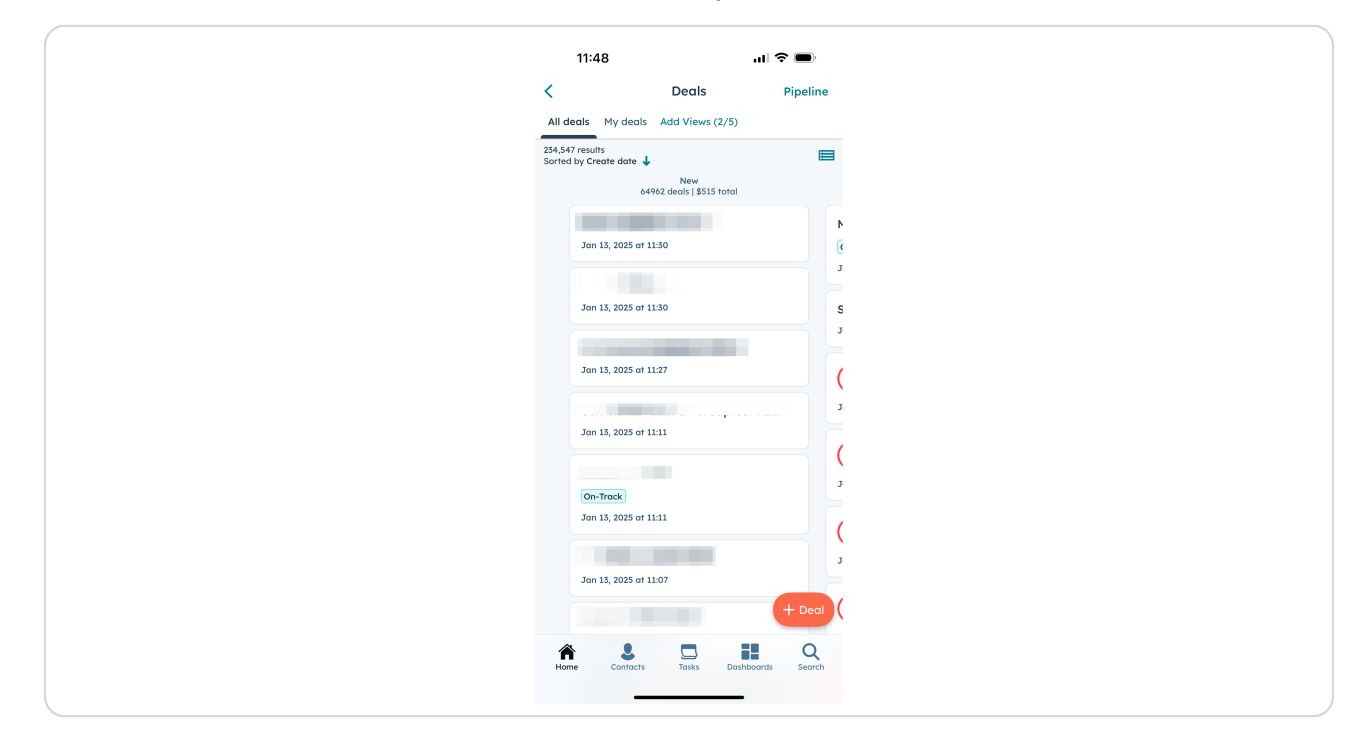

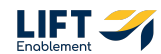

It can be challenging to find your specific Deals. Let's filter by your Deals. Click Add Views

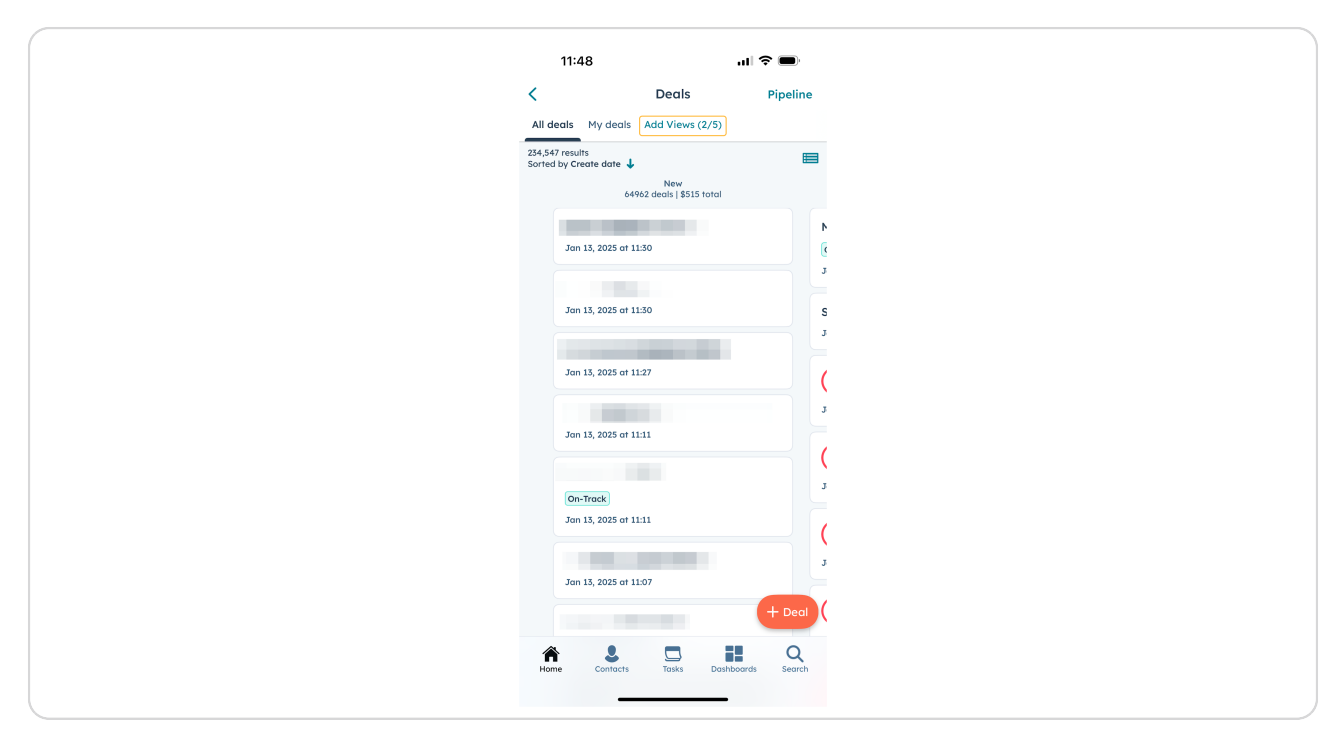

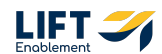

# Check My deals

| 11:49                        |                    | al 🗟 ( | Ď    |
|------------------------------|--------------------|--------|------|
| Cancel                       | Add views          |        | Done |
| Q Search                     |                    |        |      |
| Preset Views (7)             |                    |        |      |
| Open de                      | eals               |        |      |
| Stalled                      | deals              |        |      |
| Recent                       | activity           |        |      |
| No acti                      | vity scheduled     |        |      |
| Stale cl                     | ose date           |        |      |
| All deal                     | s (Preset)         |        |      |
| Closed                       | deals              |        |      |
| Standard (5)                 |                    |        |      |
| <ul> <li>All deal</li> </ul> | S                  |        |      |
| Deals I                      | m collaborating on | ı      |      |
| My dea                       | ls                 |        |      |
|                              | 2 of 5 selected    |        |      |
|                              |                    | -      |      |

#### STEP 5

## **Click Done**

| 11:49            |                      | ''I 🕹 ( |      |
|------------------|----------------------|---------|------|
| Cancel           | Add views            |         | Done |
| Q Search         |                      |         |      |
| Preset Views (7) | )                    |         |      |
| Open d           | leals                |         |      |
| Stalled          | deals                |         |      |
| Recent           | activity             |         |      |
| No act           | ivity scheduled      |         |      |
| Stale c          | lose date            |         |      |
| 🗌 All dea        | ls (Preset)          |         |      |
| Closed           | deals                |         |      |
| Standard (5)     |                      |         |      |
| 🖌 All dea        | ls                   |         |      |
| Deals I          | I'm collaborating on | ı       |      |
| My dec           | als                  |         |      |
|                  | 2 of 5 selected      |         |      |
|                  |                      | _       |      |

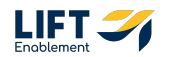

Now you'll see only Deals owned by you. This will make locating a specific deal easier

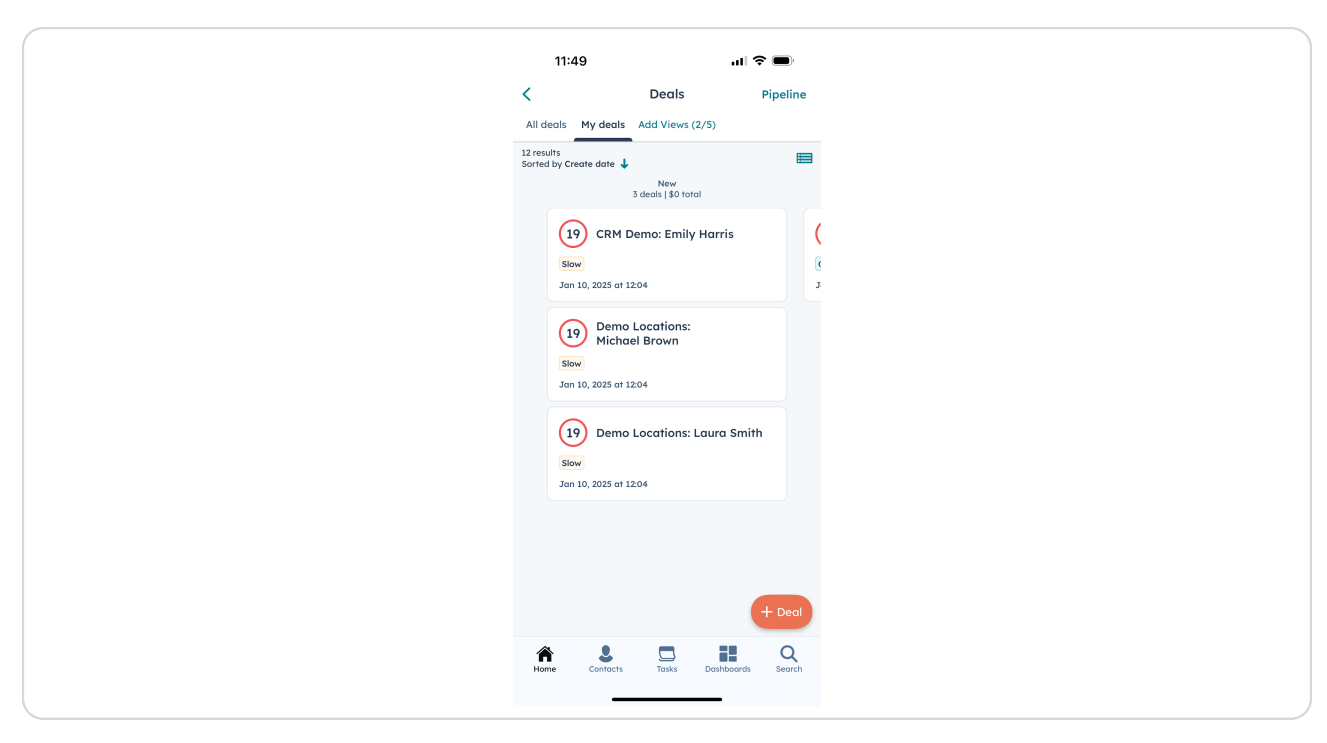

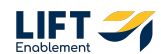

Note: On the kanban view, you can see Deals in other stages of the pipeline by swiping on the screen.

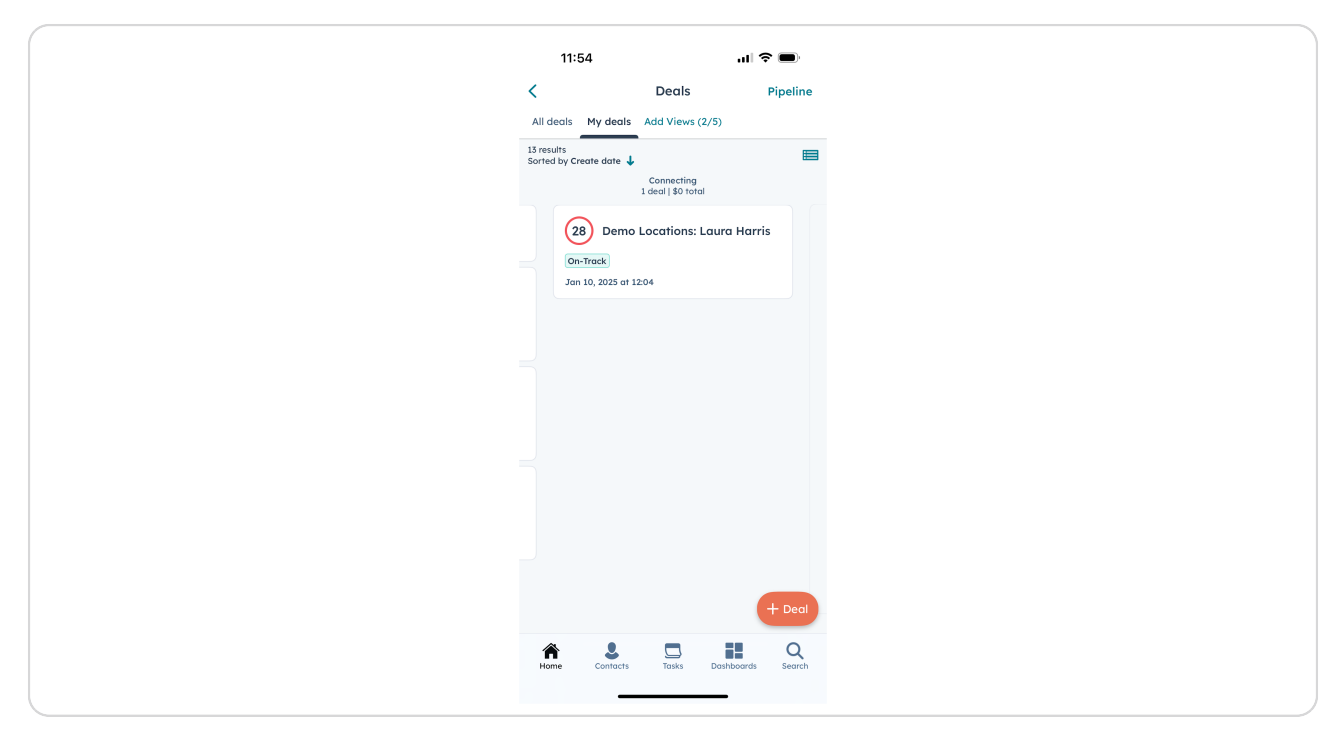

# # Adding Deals

8 Steps

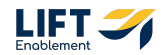

If you are on the go and need to add a new Deal to HubSpot, Click +Deal

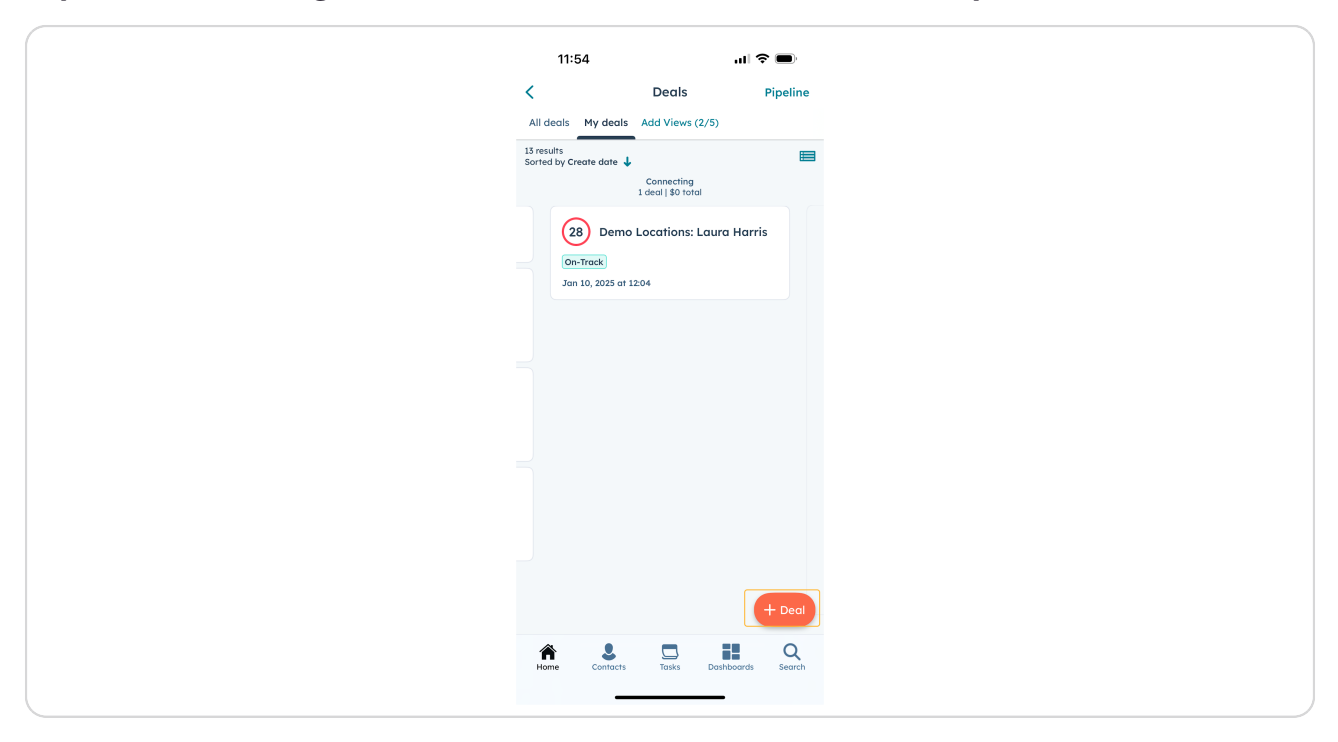

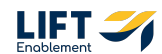

A form will pop up. Include all information that you have available about the Deal. Any fields listed as Required need to be filled out to create a Deal.

| 14:03                          |                  | ul 🗢 🗖       | )   |
|--------------------------------|------------------|--------------|-----|
| Cancel                         | Create Deal      | Sc           | ave |
| Deal Name<br>Hannah Mun        | noz Demo Test    |              |     |
| Pipeline<br>Leasing Pipe       | eline            |              | •   |
| Deal Stage<br>New              |                  |              | •   |
| Email Address<br>hannah@lift   | tengblement.com  |              |     |
| Phone Number<br>123-123-1234   | 4                |              |     |
| Location Name<br>Annapolis     |                  |              | •   |
| Primary Service<br>Hair        |                  |              | •   |
| Other Services<br>Brows, Lashe | es               |              | •   |
| Lead Type<br>Outbound          |                  |              | •   |
| Lead Channel<br>Linkedin       |                  |              | •   |
| Lead Channe                    | el Detail        |              |     |
| No of Chairs<br>1              |                  |              | •   |
| Current Situation              | n<br>Builterer 0 | undland Bank | •   |

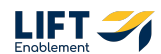

# To associate a location with the deal, make sure you Click on the Location dropdown and choose the proper Location Name.

Note: There may be locations with the same name. If that is the case, there will be parentheses with the state mentioned so you pick the correct Location.

| 14:03                          |                          | ııI ≎ ■ |
|--------------------------------|--------------------------|---------|
| Cancel                         | Create Deal              | Sav     |
| Deal Name<br>Hannah Mun        | noz Demo Test            |         |
| Pipeline<br>Leasing Pipe       | eline                    |         |
| Deal Stage<br>New              |                          | •       |
| Email Address<br>hannah@lifte  | tenablement.com          |         |
| Phone Number<br>123-123-1234   | 4                        |         |
| Location Name<br>Annapolis     |                          | •       |
| Primary Service<br>Hair        |                          | •       |
| Other Services<br>Brows, Lashe | es                       | •       |
| Lead Type<br>Outbound          |                          | •       |
| Lead Channel<br>Linkedin       |                          | •       |
| Lead Channe                    | el Detail                |         |
| No of Chairs<br>1              |                          |         |
| Current Situation              | n<br>Builinna () mar 1 m |         |

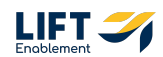

When you are choosing a Lead Type and Lead Channel, the options will not sort like they do on the desktop. If you choose Lead Type as Inbound, the first 3 options in Lead Channel are the Inbound options you can choose from. The rest are Outbound options.

| 14:02          |                  | ul 🗢 🗖 |
|----------------|------------------|--------|
| Cancel         | Lead Channel     |        |
| Q Search       |                  |        |
| Inbound Ema    | ail, SMS, Phone  |        |
| Inbound Othe   | er               |        |
| Paid Social    |                  |        |
| Outbound Em    | nail, SMS, Phone |        |
| Existing Pro R | Referral         |        |
| External Refe  | erral            |        |
| BDR Sourced    |                  |        |
| Industry Even  | nt               |        |
| Booking Sites  | s                |        |
| Social Media   |                  |        |
| Web Search     |                  |        |
| Linkedin       |                  |        |

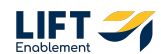

Scroll down and include all information. When you are done Click Save

| 14:03                               |                                            | ul 🗟 🔲          | ),  |
|-------------------------------------|--------------------------------------------|-----------------|-----|
| Cancel                              | Create Deal                                | Sc              | ave |
| Email Address<br>hannah@liften      | ngblement.com                              |                 |     |
| Phone Number<br>123-123-1234        |                                            |                 |     |
| Location Name<br>Annapolis          |                                            |                 | •   |
| Primary Service<br>Hair             |                                            |                 | •   |
| Other Services<br>Brows, Lashes     | 5                                          |                 | •   |
| Lead Type<br>Outbound               |                                            |                 | •   |
| Lead Channel<br>Linkedin            |                                            |                 | •   |
| Lead Channel I                      | Detail                                     |                 |     |
| No of Chairs<br>1                   |                                            |                 | •   |
| Current Situation<br>Established Bu | usiness Owner - Lar                        | indlord Rent    | •   |
| Deal owner<br>Hannah Munoz          | σz                                         |                 | •   |
| You can custo                       | tomize the properties you<br>your desktop. | u see here from |     |
|                                     |                                            | _               |     |

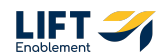

### A new Deal will be Created

Note: It may take a second for the Deal to register within HubSpot. Refreshing the screen will help the new Deal appear on your screen.

| C Deals Pipeline<br>All deals My deals Add Views (2/5)                                                                                                    | <ul> <li>✓ Deals Pipeline</li> <li>All deals My deals Add Views (2/5)</li> <li><sup>13</sup> results<br/>Sorted by Create date ↓</li> <li>Wew<br/>4 deals   50 toral</li> <li>Hannah Munoz Demo Test<br/>Jan 13, 2025 or 11:53</li> <li>(19) CRM Demo: Emily Harris<br/>Sow<br/>Jan 10, 2025 or 12:04</li> <li>(19) Demo Locations:<br/>Michael Brown<br/>Sow<br/>Jan 10, 2025 or 12:04</li> </ul> | <br>                                                                                                    | C Deals F     All deals My deals Add Views (2/5)     Serverits     Sorred by Create date     Annah Munoz Demo Test     Jan 13, 2025 at 11:53     Top CRM Demo: Emily Harris     Sorre     Jan 10, 2025 at 12:04     Top Demo Locations:     Jan 10, 2025 at 12:04     Top Demo Locations: Laura Smith     Sorre     Jan 10, 2025 at 12:04     Top Demo Locations: Laura Smith     Sorre     Jan 10, 2025 at 12:04     Top Demo Locations: Laura Smith     Sorre     Jan 10, 2025 at 12:04     Top Demo Locations: Laura Smith     Sorre     Jan 10, 2025 at 12:04 | C Deals<br>A deals My deals Add Views (2/5)                                                                                                    |
|----------------------------------------------------------------------------------------------------|----------------------------------------------------------------------------------------------------|----------------------------------------------------------------------------------------------------|----------------------------------------------------------------------------------------------------|----------------------------------------------------------------------------------------------------|
| All deals My deals Add Views (2/5)  33 results Sorted by Create date ↓ New 4 deals   50 total  Hannah Munoz Demo Test Jan 13, 2025 of 11:53  10 CRM Demo: Emily Harris Stew Jan 10, 2025 of 12:04  10 Demo Locations: Michael Brown | All deols My deals Add Views (2/5)<br><sup>13</sup> results<br>Sorted by Create dat ↓<br>New<br>4 deols [ 90 total<br>Hannah Munoz Demo Test<br>Jan 13, 2025 at 11:53<br>(19) CRM Demo: Emily Harris<br>Slow<br>Jan 10, 2025 at 12:04<br>(19) Demo Locations:<br>Slow<br>Jan 10, 2025 at 12:04                                                                                                    | All deals My deals Add Views (2/5)  3 results Sorted by Create date 4 deals [\$0 total  Hannah Munoz Demo Test Jan 13, 2025 ar 11:53  19 CRM Demo: Emily Harris Sow Jan 10, 2025 ar 12:04  10 Demo Locations: Sow Jan 10, 2025 ar 12:04  10 Demo Locations: Laura Smith | All deols My deals Add Views (2/5)<br>13 results<br>Sorted by Create date ↓<br>A deals [ 50 rotal<br>Hannah Munoz Demo Test<br>Jan 13, 2025 at 11:53<br>10 CRM Demo: Emily Harris<br>Sow<br>Jan 10, 2025 at 12:04<br>10 Demo Locations:<br>Michael Brown<br>Sow<br>Jan 10, 2025 at 12:04<br>10 Demo Locations: Laura Smith<br>Sow<br>Jan 10, 2025 at 12:04                                                                                                    | All deals My deals Add Views (2/5)  13 results Sorted by Create date Add Views (2/5)  14 deals [30 total  14 deals [30 total  14 deals [30 total  14 deals [30 total  14 deals [30 total  15 deals  19 CRM Demo: Emily Harris  19 CRM Demo: Emily Harris  19 Demo Locations:  10 Demo Locations:  10 Demo Locations: Laura Sm  10 Demo Locations: Laura Sm  10 Demo Location |
| B results<br>Sorted by Create date ↓ New<br>deals [30 total<br>Hannah Munoz Demo Test<br>Jan 13, 2025 at 11:53<br>10) CRM Demo: Emily Harris<br>Sow<br>Jan 10, 2025 at 12:04<br>10) Demo Locations:<br>Michael Brown                | B results<br>Sorted by Create date ↓<br>New<br>4 deels [30 rotal<br>Hannah Munoz Demo Test<br>Jan 13, 2025 or 11:53<br>(19) CRM Demo: Emily Harris<br>Slow<br>Jan 10, 2025 or 12:04<br>(19) Demo Locations:<br>Slow<br>Jan 10, 2025 or 12:04                                                                                                    | B sorted by Create date ↓ New<br>4 deals   \$0 total<br>Hannah Munoz Demo Test<br>Jen 13, 2025 or 11:53<br>(10) CRM Demo: Emily Harris<br>Stev<br>Jen 10, 2025 art 12:04<br>(10) Demo Locations:<br>Michael Brown<br>Stev<br>Jen 10, 2025 or 12:04                      | B setuits<br>Sorted by Create date ↓<br>New<br>deals [3 0 total<br>Hannah Munoz Demo Test<br>Jan 13, 2025 at 11:53<br>10 CRM Demo: Emily Harris<br>Sow<br>Jan 10, 2025 at 12:04<br>10 Demo Locations:<br>Michael Brown<br>Jan 10, 2025 at 12:04<br>10 Demo Locations: Laura Smith<br>Sow<br>Jan 10, 2025 at 12:04                                                                                                    | El results<br>Soried by Create date ↓<br>4 desis [50 total<br>Hannah Munoz Demo Test<br>Jan 13, 2025 at 11:53<br>(19) CRM Demo: Emily Harris<br>Gow<br>Jan 10, 2025 at 12:04<br>(10) Demo Locations:<br>Michael Brown<br>Jan 10, 2025 at 12:04<br>(10) Demo Locations: Laura Sn<br>Gow<br>Jan 10, 2025 at 12:04                                                                                                    |
| Hannah Munoz Demo Test<br>Jan 13, 2025 or 11:33<br>(19) CRM Demo: Emily Harris<br>Slow<br>Jan 10, 2025 or 12:04<br>(1) Demo Locations:<br>Michael Brown                                                                             | Hannah Munoz Demo Test<br>Jan 13, 2025 at 1153<br>(19) CRM Demo: Emily Harris<br>Slow<br>Jan 10, 2025 at 1204<br>(19) Demo Locations:<br>Michael Brown<br>Jan 10, 2025 at 1204                                                                                                    | Hannah Munoz Demo Test<br>Jan 13, 3025 ar 1153<br>(19) CRM Demo: Emily Harris<br>Stow<br>Jan 10, 2025 ar 1204<br>(19) Demo Locations:<br>Michael Brown<br>Stow<br>Jan 10, 2025 ar 1204                                                                                  | Hannah Munoz Demo Test<br>Jan 13, 2025 at 1153                                                                                                    | Hannah Munoz Demo Test<br>Jan 13, 2025 at 11:53<br>(19) CRM Demo: Emily Harris<br>Jan 10, 2025 at 12:04<br>(19) Demo Locations:<br>Michael Brown<br>Jan 10, 2025 at 12:04<br>(19) Demo Locations: Laura Sm<br>Sow<br>Jan 10, 2025 at 12:04                                                                                                    |
| CRM Demo: Emily Harris<br>Slow<br>Jan 10, 2025 or 12:04                                                                                                    | <ul> <li>CRM Demo: Emily Harris</li> <li>Slow</li> <li>Jan 10, 2025 at 12:04</li> <li>Demo Locations:<br/>Michael Brown</li> <li>Slow</li> <li>Jan 10, 2025 at 12:04</li> </ul>                                                                                                    | (19) CRM Demo: Emily Harris<br>Sow<br>Jan 10, 2025 or 1204<br>(10) Demo Locations:<br>Michael Brown<br>Sow<br>Jan 10, 2025 or 1204<br>(10) Demo Locations: Laura Smith                                                                                                  | (19)       CRM Demo: Emily Harris         Slow       Jan 10, 2025 at 1204         (19)       Demo Locations:<br>Michael Brown         Slow       Jan 10, 2025 at 1204         (10)       Demo Locations: Laura Smith         Slow       Jan 10, 2025 at 1204                                                                                                    | 10       CRM Demo: Emily Harris         Steve       Jan 10, 2025 at 12:04         10       Demo Locations:<br>Michael Brown         Steve       Jan 10, 2025 at 12:04         10       Demo Locations: Laura Sm<br>Steve         Jan 10, 2025 at 12:04       Jan 10, 2025 at 12:04                                                                                                    |
| Jan 10, 2025 of 1204                                                                                                    | Jan 10, 2025 at 12:04<br>(19) Demo Locations:<br>Michael Brown<br>Jan 10, 2025 at 12:04                                                                                                    | Jan 10, 2025 at 1204<br>(19) Demo Locations:<br>Michael Brown<br>Slow<br>Jan 10, 2025 at 1204<br>(19) Demo Locations: Laura Smith                                                                                                    | Jan 10, 2025 at 1204<br>(19) Demo Locations:<br>Michael Brown<br>Jan 10, 2025 at 1204<br>(19) Demo Locations: Laura Smith<br>Slow<br>Jan 10, 2025 at 1204                                                                                                    | Jan 10, 2025 at 12:04<br>(19) Demo Locations:<br>Michael Brown<br>Jan 10, 2025 at 12:04<br>(19) Demo Locations: Laura Sm<br>Slow<br>Jan 10, 2025 at 12:04                                                                                                    |
| 19 Demo Locations:<br>Michael Brown                                                                                                    | Demo Locations:<br>Michael Brown<br>Slow<br>Jan 10, 2025 at 1204                                                                                                    | (19)       Demo Locations:<br>Michael Brown         Slow       Jan 10, 2025 at 12:04         (19)       Demo Locations: Laura Smith                                                                                                    | 10       Demo Locations:         Michael Brown         Slow         Jan 10, 2025 or 12:04                                                                                                    | (19) Demo Locations:<br>Blow<br>Jan 10, 2025 at 12:04<br>(19) Demo Locations: Laura Sm<br>Blow<br>Jan 10, 2025 at 12:04                                                                                                    |
|                                                                                                    | Jan 10, 2025 at 12:04                                                                                                    | Jan 10, 2025 at 12:04                                                                                                    | Jon 10, 2025 at 12:04                                                                                                    | Jan 10, 2025 at 12:04<br>(19) Demo Locations: Laura Sm<br>Slow<br>Jan 10, 2025 at 12:04                                                                                                    |

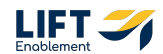

## **Click the New Deal**

|               | 11:53                                |                            |               | -       |
|---------------|--------------------------------------|----------------------------|---------------|---------|
|               | 11.00                                | Devile                     | · · · · · · · |         |
| <             | κ.                                   | Deals                      | F             | ipeline |
| All           | All deals My deals                   | Add Views (2               | 2/5)          |         |
| 13 re<br>Sort | 3 results<br>iorted by Create date 👃 |                            |               |         |
|               |                                      | New<br>4 deals   \$0 total |               |         |
|               | Hannah Mur                           | noz Demo Tes               | st            |         |
|               | Jan 13, 2025 at 1                    | 11:53                      |               |         |
|               |                                      |                            |               |         |
|               | (19) CRM I                           | Demo: Emily                | Harris        |         |
|               | Slow                                 |                            |               |         |
|               | Jan 10, 2025 at 3                    | 12:04                      |               |         |
|               | Demo                                 | Locations:                 |               |         |
|               | Micho                                | el Brown                   |               |         |
|               | Jan 10, 2025 at 1                    | 12:04                      |               |         |
|               |                                      |                            |               |         |
|               | (19) Demo                            | Locations: L               | aura Smith.   |         |
|               | Slow                                 |                            |               |         |
|               | Jan 10, 2025 at 3                    | 12:04                      |               |         |
|               |                                      |                            |               |         |
|               |                                      |                            |               | - Deal  |
|               |                                      |                            |               | Deu     |
| 1             | <b>A 2</b>                           |                            |               | 0       |
| н             | nome contacts                        | TOSKS                      | Dushboaras    | Search  |
|               | -                                    |                            | _             |         |

#### STEP 15

# You can now update the Deal and work from within the Deal

| 11:54    II     II    II    II    II    II    II    II    II    II    III    IIIIIIIIIIIIIIIIIIIIIIIIIIIIIIIIII                                                                                                    |
|----------------------------------------------------------------------------------------------------|
| Instruction Participation         Image: New Image: New Image: N                                                                                 |
| Image: Control of the page or try again later.         Image: Control of the page or try again later.                                                                                                    |
| Stege: New ✓         Overview Activity Associations About Quotes         Next activity         Hannah Munoz Demo Test: 1st attempt h<br>Due tenerrow at 0500         Create next activity         Greate activity         Mo activity yet         Deal score         Pass refresh the page or try again later.         Accreate the page or try again later.         Mon Streate the page or try again later.         Mon Streate the page or try again later.         Mon Streate the page or try again later.         Mon Streate the page or try again later.         Mon Streate the page or try again later.         Mon Streate the page or try again later.         Mon Streate the page or try again later.         Mon Streate the page or try again later.         Mon Streate the page or try again later.         Mon Streate the page or try again later.         Mon Streate the page or try again later.                                                                                                    |
| Overview     Activity     Associations     About     Quotes       Next activity     Image: Constraint of the state of the state o                                                                                                    |
| Next activity         Hannah Munoz Demo Test: 1st attempt t         Due tomorrow at 0500         Create next activity         Recent activity         Mo activity yet         Deal score         Score is being calculated<br>Please refresh the page or try<br>again later.         Score is being calculated<br>Please refresh the page or try<br>again later.         Finance       Score is being calculated<br>Please refresh the page or try<br>again later.                                                                                                    |
| Hannah Munoz Demo Test: 1st attempt f<br>Due temorrow at 0500<br>Create next activity T<br>Recent activity<br>Decl score<br>Decl score<br>Decl score<br>Score is being calculated<br>Please refresh the page or try<br>again later.<br>Recent Score State State S |
| Create next activity  Recent activity  Recent activity  No activity yet  Deal score  Score is being calculated  Pease refreat the page or try aggin later.  Recent  Recent Rec                        |
| Recent activity           Image: Score is being calculated           Pees refresh the page or try again later.           Image: Score is being calculated           Peese refresh the page or try again later.           Image: Score is being calculated           Peese refresh the page or try again later.           Image: Score is being calculated           Peese refresh the page or try again later.                                                                                                    |
| No activity yet       Deal score       Score is being calculated       Please refresh the page or try again later.       Please refresh the page or try again later.                                                                                                    |
| Deal score         Score is being calculated         Please refresh the page or try again later.         Reme       Emerster                                                                                                    |
| Score is being calculated<br>Please refresh the page or try<br>again later.                                                                                                    |
| Home Contacts Tasks Dashboards Search                                                                                                    |
|                                                                                                    |

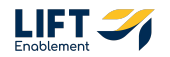

# **#** Updating Deals

As you're working on Deals it's important to make sure the information about a deal, including pipeline stage, is up to date. Let's walk through how to keep your Deals fresh on the go including logging notes, creating tasks, and even scheduling tours.

#### STEP 16

#### Click on the Deal you want to work on

| ✓     Deals     Pipeline       Ald dools     My deals     Add Views (2/5)       37 results     Sorted by Create date     Image: Add Views (2/5)       37 results     Sorted by Create date     Image: Add Views (2/5)       37 results     Sorted by Create date     Image: Add Views (2/5)       38 results     Sorted by Create date     Image: Add Views (2/5)       39 results     Add Views (2/5)     Image: Add Views (2/5)       30 results     Image: Add Views (2/5)     Image: Add Views (2/5)       30 results     Image: Add Views (2/5)     Image: Add Views (2/5)       30 results     Image: Add Views (2/5)     Image: Add Views (2/5)       30 results     Image: Add Views (2/5)     Image: Add Views (2/5)       30 results     Image: Add Views (2/5)     Image: Add Views (2/5)       31 results     Image: Add Views (2/5)     Image: Add Views (2/5)       31 results     Image: Add Views (2/5)     Image: Add Views (2/5)       31 results     Image: Add Views (2/5)     Image: Add Views (2/5)       32 results     Image: Add Views (2/5)     Image: Add Views (2/5)       33 results     Image: Add Views (2/5)     Image: Add Views (2/5)       34 results     Image: Add Views (2/5)     Image: Add Views (2/5)       35 results     Image: Add Views (2/5)     Image: Add Views (2/5) | ✓     Deals     Pipelint         All deals     My deals     Add Views (2/5)         Is results       Serealty     ************************************                                                                                                    | Deds Pipel     Al deds     My deals Add Views (2/5)     Add Views (2/5)     Senseting     Sorted by Create date     Marca Add Views (2/5)     Sorted by Create date     Add Views (2/5)     Sorted by Create date     Add Views (2/5)     Sorted by Create date date     Add Views (2/5)     Sorted by Create date date date date date date date |
|----------------------------------------------------------------------------------------------------|----------------------------------------------------------------------------------------------------|----------------------------------------------------------------------------------------------------|
| All deols My deals Add Views (2/5)<br><sup>13</sup> secults<br>Sorted by Create date<br>4 deols   50 total<br>Hannah Munoz Demo Test<br>Jan 13, 2025 or 11:55<br>(19) CRM Demo: Emily Harris<br>Sore<br>Jan 10, 2025 or 12:04<br>(19) Demo Locations:<br>Michael Brown<br>Jan 10, 2025 or 12:04<br>(19) Demo Locations: Laura Smith<br>Sov                                                                                                    | All deals My deals Add Views (2/5)<br>13 results<br>Sorted by Greate date<br>Actional 10 total<br>14 deals 10 total<br>15 results<br>10 CRM Demo: Emily Harris<br>10 CRM Demo: Emily Harris<br>10 CRM Demo: Emily Harris<br>10 Demo Locations:<br>10 Demo Locations:<br>10 Demo Locations: Laura Smith<br>10 Demo Locations: Laura Smith | Al deals My deals Add Views (2/5)                                                                                                    |
| 13 results<br>Sorred by Create date ↓ New<br>4 deals [50 total<br>Hannah Munoz Dema Test<br>Jan 13, 2025 or 11:53<br>(19) CRM Demo: Emily Harris<br>Slow<br>Jan 10, 2025 or 12:04<br>(19) Demo Locations:<br>Michael Brown<br>Slow<br>Jan 10, 2025 or 12:04<br>(19) Demo Locations:<br>Laura Smith<br>Slow                                                                                                    | 13 results<br>Sorted by Centre date ↓<br>New<br>4 decals   \$0 total<br>Hannah Munoz Demo Test<br>Jan 13, 2025 or 11:53<br>① CRM Demo: Emily Harris<br>Jan 10, 2025 or 12:04<br>① Demo Locations:<br>Michael Brown<br>Jan 10, 2025 or 12:04<br>① Demo Locations: Laura Smith<br>Jam 10, 2025 or 12:04                                                                                                    | BYrewdits<br>Sorted by Create date ↓<br>Nave<br>4 deals §3 total<br>Hannah Munoz Demo Test<br>Jon 13, 2025 of 11:33<br>(1) (1) (1) (1) (1) (1) (1) (1) (1) (1)                                                                                                    |
| Hannah Munoz Demo Test<br>Jan 13, 3025 or 11:53                                                                                                    | Hannah Munoz Demo Test<br>Jan 13, 2025 at 1153<br>10<br>CRM Demo: Emily Harris<br>Isow<br>Jan 10, 2025 at 1204<br>Demo Locations:<br>Michael Brown<br>Jan 10, 2025 at 1204<br>Demo Locations: Laura Smith<br>Sow<br>Jan 10, 2025 at 1204                                                                                                    | Hannah Munoz Demo Test<br>Jan 13, 2025 or 1123<br>(19) CRM Demo: Emily Harris<br>Jow<br>Jon 10, 2025 or 1204<br>(10) Demo Locations:<br>Jon 10, 2025 or 1204<br>(10) Demo Locations: Laura Smith<br>Stow<br>Jon 10, 2025 or 1204                                                                                                    |
| 10       CRM Demo: Emily Harris         Bew       Jan 10, 2025 or 1204         10       Demo Locations:<br>Michael Brown         Jan 10, 2025 or 1204         10       Demo Locations: Laura Smith                                                                                                    | 9       CRM Demo: Emily Harris         9       Jan 10, 2025 of 12:04         10       Demo Locations:<br>Michael Brown         500       Jan 10, 2025 of 12:04         10       Demo Locations: Laura Smith         500       Jan 10, 2025 of 12:04                                                                                                    | (1)<br>CRM Demo: Emily Harris<br>Jorn 10, 2025 or 12:04<br>(1)<br>Demo Locations:<br>Michael Brown<br>Jorn 10, 2025 or 12:04<br>(1)<br>Demo Locations: Laura Smith<br>Sow<br>Jorn 10, 2025 or 12:04                                                                                                    |
| Jan 10, 2023 at 1204<br>Demo Locations:<br>Michael Brown<br>Slow<br>Jan 10, 2025 at 1204<br>(19) Demo Locations: Laura Smith<br>Slow                                                                                                    | Jan 10, 2025 at 12:04<br>Demo Locations:<br>Michael Brown<br>Jan 10, 2025 at 12:04<br>Demo Locations: Laura Smith<br>Slow<br>Jan 10, 2025 at 12:04                                                                                                    | Jan 10, 2025 at 1204<br>(1) Demo Locations:<br>Michael Brown<br>Jon 10, 2025 at 1204<br>(1) Demo Locations: Laura Smith<br>Sow<br>Jan 10, 2025 at 1204                                                                                                    |
| Michael Brown<br>Slow<br>Jan 10, 2025 at 12:04                                                                                                    | Michael Brown<br>Slow<br>Jan 10, 2025 at 12:04<br>Jom Locations: Laura Smith<br>Slow<br>Jan 10, 2025 at 12:04                                                                                                    | Michael Brown<br>Sow<br>Jan 10, 2025 at 1204<br>(19) Demo Locations: Laura Smith<br>Sow<br>Jan 10, 2025 at 1204                                                                                                    |
| 9 Demo Locations: Laura Smith                                                                                                    | Demo Locations: Laura Smith<br>Slow<br>Jan 10, 2025 of 12:04                                                                                                    | 19       Demo Locations: Laura Smith         Slow       Jan 10, 2025 or 1204                                                                                                    |
|                                                                                                    | Jan 10, 2025 at 12:04                                                                                                    | Jan 10, 2025 ar 12:04                                                                                                    |

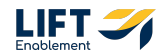

If someone calls you while you are out and about and you need to log that call, Click on the Log Activity button

| 11:55 📶 🗢 🗩                                                                                       |  |
|---------------------------------------------------------------------------------------------------|--|
| < (19) CRM Demo: Emily Harris :                                                                   |  |
| Call Log Activity Add Note More                                                                   |  |
| Stage: New 🗸                                                                                      |  |
| Overview Activity Associations About Quotes Li                                                    |  |
| Next activity                                                                                     |  |
| Create next activity (+)                                                                          |  |
| Recent activity                                                                                   |  |
| Task<br>CRM Demo: Emily Harris: Reminder to either contact lead or m<br>January 11, 2025 at 12:04 |  |
| Task<br>CRM Demo: Emily Harris: 1st attempt to connect<br>January 11, 2025 at 05:00               |  |
| Deal score Learn more                                                                             |  |
| Since Jan 10, 2025                                                                                |  |
|                                                                                                   |  |
| Home Contacts Tasks Dashboards Search                                                             |  |
|                                                                                                   |  |

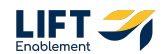

# Click Call

| Cancel       Log Activity         Q. Search                                                                                    | 11:56          |              | ''II & 🗩 |
|----------------------------------------------------------------------------------------------------|----------------|--------------|----------|
| Q. Search         Call         Email         Meeting         SMS         WhatsApp         LinkedIn message         Postal mail | Cancel         | Log Activity |          |
| Call         Email         Meeting         SMS         WhatsApp         LinkedIn message         Postal mail                   | Q Search       |              |          |
| Email<br>Meeting<br>SMS<br>WhatsApp<br>LinkedIn message<br>Postal mail                                                         | Call           |              |          |
| Meeting<br>SMS<br>WhatsApp<br>LinkedIn message<br>Postal mail                                                                  | Email          |              |          |
| SMS<br>WhatsApp<br>LinkedIn message<br>Postal mail                                                                             | Meeting        |              |          |
| WhatsApp         LinkedIn message         Postal mail                                                                          | SMS            |              |          |
| LinkedIn message Postal mail                                                                                                   | WhatsApp       |              |          |
| Postal mail                                                                                                    | LinkedIn messa | sage         |          |
|                                                                                                    | Postal mail    |              |          |
|                                                                                                    |                |              |          |
|                                                                                                    |                |              |          |
|                                                                                                    |                |              |          |
|                                                                                                    |                |              |          |
|                                                                                                    |                |              |          |

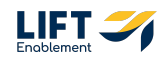

# Update the Call Log

Include:

- $\cdot$  What the call was about
- Call Type
- Call Outcome
- Date/Time
- (Optional) Include a Follow up task

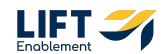

### Click Save

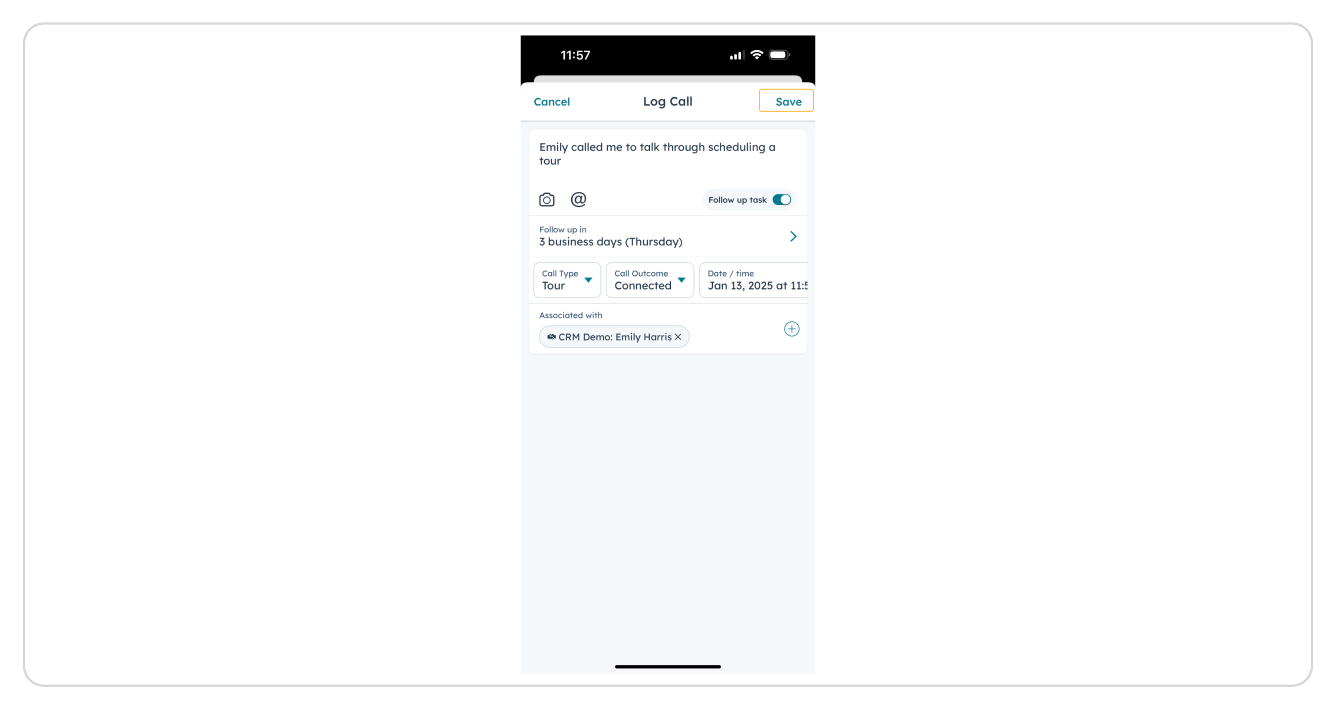

#### STEP 21

# You'll be notified that a Call was logged and a Follow-up task was created

| 1                      | 11:57                                                                  | ा। 🗢 ।<br>Emily Harris | •<br>•   |
|------------------------|------------------------------------------------------------------------|------------------------|----------|
|                        | Deal                                                                   |                        |          |
|                        | Call Log Activity Ac                                                   | dd Note More           |          |
|                        | Stage: New '                                                           | ~                      |          |
| Overvi                 | erview Activity Associatio                                             | ons About Qu           | otes l   |
| Next                   | ext activity                                                           |                        |          |
| Crea                   | reate next activity                                                    |                        | $\oplus$ |
| Rece                   | ecent activity                                                         |                        |          |
| Task<br>CRM E<br>Janua | 15k<br>™ Demo: Emily Harris: Reminder to<br>anuary 11, 2025 at 12:04   | either contact lead o  | ər m     |
| Task<br>CRM E<br>Janua | 15k<br>M Demo: Emily Harris: 1st attempt 1<br>anuary 11, 2025 at 05:00 | to connect             |          |
| Deal                   | eal score                                                              | Learn                  | more     |
|                        |                                                                        |                        |          |
| Follow                 | llow-up task created                                                   |                        | View     |
| Call le                | ill logged                                                             |                        | View     |
| Home                   | ne Contacts Tasks                                                      | Dashboards             | Q        |
|                        |                                                                        |                        |          |

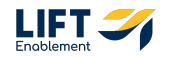

This Deal now needs to be moved out of the New Stage. At the top of the record, Click the Stage drop down

| 11:57 ul 🕈 🗩                                                                                      |
|---------------------------------------------------------------------------------------------------|
| CRM Demo: Emily Harris                                                                            |
| Coll Log Activity Add Note More                                                                   |
| Overview Activity Associations About Quotes Li                                                    |
| Next activity                                                                                     |
| Create next activity (+)                                                                          |
| Recent activity                                                                                   |
| Task<br>CRN Demo: Emily Harris: Reminder to either contact lead or m<br>January 11, 2025 at 12:04 |
| Task<br>CRV Demo: Emily Harris: 1st attempt to connect<br>January 11, 2025 at 05:00               |
| Deal score Learn more                                                                             |
| Follow-up task created View                                                                       |
| Call logged View                                                                                  |
| Hone Contacts Tasks Dathboards Search                                                             |
|                                                                                                   |

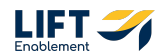

# Select the updated stage

| 11:57          |           | ul 🗢 🗩 |
|----------------|-----------|--------|
| Cancel         | Move Deal |        |
| Q Search       |           |        |
| New            |           | ~      |
| Connecting     |           |        |
| Connected      |           |        |
| Tour Scheduled | d         |        |
| Tour Completed | d         |        |
| Waitlist       |           |        |
| Closed Leased! | !         |        |
| Closed/Nurture | e         |        |
|                |           |        |
|                |           |        |
|                |           |        |
|                |           |        |
| -              |           | -      |

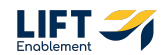

The Deal will automatically move into the updated stage

| 11:57 <b>! ? </b>                                                                                   |
|----------------------------------------------------------------------------------------------------|
| CRM Demo: Emily Harris                                                                              |
| Call Log Activity Add Note More                                                                     |
| Stage: Connected 💙                                                                                  |
| Overview Activity Associations About Quotes L                                                       |
| Next activity                                                                                       |
| Follow-up Re:Call on CRM Demo: Emily<br>Due January 16, 2025 at 10:00                               |
| Create next activity (+)                                                                            |
| Recent activity                                                                                     |
| Logged call<br>Emily called me to talk through scheduling a tour<br>January 13, 2025 at 11:56       |
| Task<br>CRM Demo: Emily Harris: Reminder to either contact lead or m<br>[January 11, 2025 at 12:04] |
| Task<br>CRM Demo: Emily Harris: 1st attempt to connect<br>(January 11, 2025 at 05:00)               |
| Deal score Learn more                                                                               |
| Home Contacts Tasks Databasets Search                                                               |
|                                                                                                    |

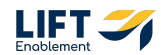

# Note: If you move a Deal into a stage that needs more information, you will be prompted with the information that needs updated.

For example: If you move a Deal into Tour Scheduled, HubSpot will prompt you to update information about when the tour is scheduled for.

| 15:03               |           | ul S |      |
|---------------------|-----------|------|------|
| Cancel              | Move Deal |      | Save |
| Q Search propertie: | es        |      |      |
| About this deal     |           |      |      |
| Tour Date/Time      |           |      |      |
|                     |           |      |      |
|                     |           |      |      |
|                     |           |      |      |
|                     |           |      |      |
|                     |           |      |      |
|                     |           |      |      |
|                     |           |      |      |
|                     |           |      | Dama |
|                     |           |      | Done |
| October<br>Novembe  | er 4      | 2022 |      |
| Decembe             | er 5      | 2024 |      |
| January             | 6         | 2025 |      |
| February            | / 7       | 2026 |      |
| April               | 8         | 2027 |      |
| _                   |           | _    |      |

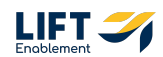

# To see specific updates to the Deal, Click on the Activity tab

Here you will see the Deal updates as well as the Task created from the Logged call.

| 11:58    II         (19)       CRM Demo: Emily Harris       Call       (1)       Call       (1)       (1)       (1)       (1)       (1)       (1)       (1)       (1)       (1)       (1)       (1)       (1)       (1)       (1)       (1)       (1)       (1)       (1)       (1)       (1)       (1)       (1)       (1)       (1)       (1)       (1)       (1)       (1)       (1)       (1)       (1)       (1)       (1)       (1)       (1)       (1)       (1)       (1)       (1)       (1)       (1)       (1)       (1)       (1)       (1)       (1)       (1)       (1)       (1)       (1)       (1)       (1)       (1)       (1)       (1)       (1) |
|----------------------------------------------------------------------------------------------------|
| Overview Activity Associations About Quotes L<br>(Filter Activity (12/12) ~                                                                                                    |
| Upcoming Task : Jan 16, 2025 at 10:00 Call Follow-up Re:Call on CRM Demo: Emily Harris                                                                                                    |
| I > January 2025                                                                                                    |
| Deal update<br>Jan 13, 2025 at 1157<br>The deal was moved from Tour Scheduled<br>to Connected                                                                                                    |
| Deal update<br>Jan 13, 2025 at 11.57<br>The deal was moved from New to Tour Scheduled                                                                                                    |
| Home Contracts Tasks Dearboards Search                                                                                                    |

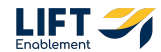

# Scroll down to see more updates on the Deal

In this case we can scroll to see the Logged call.

| 11:58 <b> 🔿 🗩</b>                                                               |
|---------------------------------------------------------------------------------|
| CRM Demo: Emily Harris                                                          |
| Call Log Activity Ad Note More                                                  |
| Overview Activity Associations About Quotes Li                                  |
| (Filter Activity (12/12) V)                                                     |
| The deal was moved from Tour Scheduled to Connected                             |
| Deal update<br>Jan 13, 2025 at 1157                                             |
| The deal was moved from New to Tour Scheduled                                   |
| Logged call :<br>Jan 13, 2025 or 11:56                                          |
| Hannah Munaz logged a call<br>Emily called me to talk through scheduling a tour |
|                                                                                 |
| Task :<br>Jan 11, 2025 of 12:04 (To-die)                                        |
| CRM Demo: Emily Harris: Reminder to either                                      |
| Home Contacts Tasks Dashboards Search                                           |
|                                                                                 |

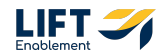

### **Click on Associations**

Here you will see the Pro connected to the Deal under the Contacts section. If there is any other information that needs to be added about the Deal, add that here.

| <ul> <li>CRM Demo: En Deel</li> <li>Call</li> <li>Call</li></ul> | y Harris :<br>Mare More |
|----------------------------------------------------------------------------------------------------|-------------------------|
| Overview Activity Associations                                                                                                    | About Quotes Li         |
| Contacts<br>Emily Harris<br>dummyemail.com                                                                                                    | •                       |
| Add contacts                                                                                                    | $\oplus$                |
| Add companies                                                                                                    | $\oplus$                |
| Add deals                                                                                                    | (  i )                  |
| Add tickets                                                                                                    | $\oplus$                |
| Add locations                                                                                                    | (  i )                  |
|                                                                                                    |                         |
| <ul> <li><b>*</b></li> <li><b>*</b></li> </ul>                                                                                                    | <b>a</b>                |

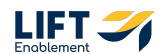

To add an Association - in this case a Location - Click the plus button next to Add locations

| 14:04    II        (3)     CRM Demo: Emily Harris<br>Deed       (2)     (1)       (2)     (1)       (2)     (1)       (2)     (1)       (2)     (1)       (2)     (1)       (2)     (1)       (2)     (1)       (2)     (1)       (2)     (1)       (2)     (1)       (2)     (1)       (2)     (1)       (2)     (1)       (2)     (1)       (2)     (1)       (2)     (1)       (2)     (1)       (2)     (1)       (2)     (1)       (2)     (1)       (2)     (1)       (2)     (1)       (2)     (2)       (2)     (2)       (2)     (2)       (2)     (2)       (3)     (2)       (3)     (2)       (4)     (2)       (3)     (2)       (3)     (2)       (4)     (2)       (4)     (2)       (4)     (2)                                                                                                    | 14:04                                                                                                    |                     |
|----------------------------------------------------------------------------------------------------|----------------------------------------------------------------------------------------------------|---------------------|
| Contects<br>Contects<br>Contec | (3)       CRM Demo: Emily Harris         Deal       (1)         Coll       (1)         Log Activity       Add Nore         Strage: Connected V       (1)         Contracts       (1)         Emily Harris       (1)         dummyemoli.com       Add contacts         Add contacts       (1)         Add deals       (1)         Add locations       (1)                                                                                                    | 14:0                |
| Coll Log Activity Add Note More<br>Stoge: Connected<br>Contexts<br>Emily Harris<br>Add contacts<br>Add contacts<br>Add                                                                                                    | Coll       ++       Image: Connected       Image: Connected         Stope: Connected       Image: Connected       Image: Connected       Image: Connected         Overview       Activity       Associations       About       Quote         Contacts       Image: Connected       Image: Connected       Image: Connected       Image: Connected         Contacts       Image: Connected       Image: Connected       Image: Connected       Image: Connected       Image: Connected         Contacts       Image: Connected       Image: Connected | < (                 |
| Call Log Activity Add Note More<br>Stage: Connected<br>Overview Activity Associations About Quotes<br>Contacts<br>Emily Harris<br>dummyemol.com<br>Add companies<br>Add companies<br>Add deols<br>Add locations<br>(+)                                                                                                    | Coll Log Activity Add Note Hore  Strage: Connected   Overview Activity Associations About Quote  Contexts  Emily Harris dummyemail.com  Add contacts  ()  Add contacts  ()  Add deals  ()  Add locations ()                                                                                                    | ٩                   |
| Stage: Connected ▼         Overview Activity Associations About Quotes         Contacts         Emily Harris<br>dummyemol.com         Add contacts         Add companies         Add deals         Add tickets         Add locations                                                                                                    | Strage: Connected V       Overview     Activity       Associations     About       Querter     Add contacts       Add contacts     ()       Add deals     ()       Add locations     ()                                                                                                    | Co                  |
| Overview Activity Associations About Quotes<br>Contacts<br>Emily Harris<br>dummyemol.com<br>Add contacts<br>Add companies<br>Add deals<br>Add locations<br>(+)<br>Add locations                                                                                                    | Overview     Activity     Associations     About     Quete       contacts     Contacts     Contacts                                                                                                    |                     |
| Contects         Emily Harris         dummyenal.com         Add contacts         Add companies         Add deals         Add tickets         Add locations                                                                                                    | Contacts         Emily Harris         dummyemal.com         Add contacts         Add companies         Add deals         Add tickets         Add locations                                                                                                    | Overview            |
| Emily Harris       :         dummyemalizem       :         Add contacts       :         Add companies       :         Add deals       :         Add tickets       :         Add locations       :                                                                                                    | Emily Harris         dummyemal.com         Add contacts       ()         Add companies       ()         Add deals       ()         Add tickets       ()         Add locations       ()                                                                                                    | Contacts            |
| Add contacts     (+)       Add companies     (+)       Add deals     (+)       Add tickets     (+)       Add locations     (+)                                                                                                    | Add contracts     (c)       Add companies     (c)       Add deals     (c)       Add tickets     (c)       Add locations     (c)                                                                                                    | Emily Ho<br>dummyem |
| Add companies     (+)       Add deals     (+)       Add tickets     (+)       Add locations     (+)                                                                                                    | Add companies     ()       Add deals     ()       Add tickets     ()       Add locations     ()                                                                                                    | Add con             |
| Add deals     (+)       Add tickets     (+)       Add locations     (+)                                                                                                    | Add deals     ()       Add tickets     ()       Add locations     ()                                                                                                    | Add com             |
| Add tickets (+)<br>Add locations (+)                                                                                                    | Add tickets (<br>Add locations (                                                                                                    | Add dea             |
| Add locations (+                                                                                                    | Add locations (                                                                                                    | Add tick            |
|                                                                                                    |                                                                                                    | Add loco            |
|                                                                                                    |                                                                                                    |                     |
|                                                                                                    |                                                                                                    |                     |
|                                                                                                    |                                                                                                    |                     |
|                                                                                                    |                                                                                                    |                     |
|                                                                                                    |                                                                                                    |                     |
|                                                                                                    |                                                                                                    |                     |
|                                                                                                    |                                                                                                    | A Home              |
| Home Company Taxa Databased Secret                                                                                                    | Henry Contracts Table Desibored See                                                                                                    |                     |
| Home Contacts Table Dailboards Search                                                                                                    | Heme Contacts Tasks Destitucards See                                                                                                    |                     |

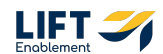

Search for a Location and check off the Location for the Deal

| Cancel     Add Locations     Done       C Demo     Image: CRM Demo     Image: CRM Demo       Demo Location2     Image: Demo Locations     Image: CRM Democracy       Image: Demo Locations     Image: Democracy     Image: CRM Democracy       Image: Demo Locations     Image: Democracy     Image: CRM Democracy       Image: Democracy     Image: Democracy     Image: Democracy       Image: Democracy     Image: Democracy     Image: Democracy       Image: Democracy     Image: Democracy     Image: Democracy       Image: Democracy     Image: Democracy     Image: Democracy       Image: Democracy     Image: Democracy     Image: Democracy       Image: Democracy     Image: Democracy     Image: Democracy       Image: Democracy     Image: Democracy     Image: Democracy       Image: Democracy     Image: Democracy     Image: Democracy       Image: Democracy     Image: Democracy     Image: Democracy       Image: Democracy     Image: Democracy     Image: Democracy       Image: Democracy     Image: Democracy     Image: Democracy       Image: Democracy     Image: Democracy     Image: Democracy       Image: Democracy     Image: Democracy     Image: Democracy       Image: Democracy     Image: Democracy     Image: Democracy       Image: Democracy     Image: Democracy | 14:0   |
|----------------------------------------------------------------------------------------------------|--------|
| CRM Demo         Demo Location2         Demo Locations             "Demo"       Democrats         Demo Locations             "Demo"       Democrats             a s d f g h j k l             Q w e r t y u i o p         a s d f g h j k l         Q z x c v b n m                                                                                                    | Cancel |
| CRM Demo<br>Demo Location2<br>Demo Locations                                                                                                    | Q Demo |
| □ Demo Location2         □ Demo Locations         "Demo"       Democrats         Q       W       P         T       Y       U       I       O         A       S       d       f       g       h       j       k       I         Q       Z       X       C       V       b       n       m<                                                                                                    |        |
| Demo Locations         "Demo"       Democrats       Democracy         Q       W       P       T       Y       U       I       O         A       S       d       f       g       h       j       k       I         Q       Z       X       C       V       D       m       ⊠                                                                                                    | Dem    |
| "Demo"       Democrats       Democracy         q       w       e       r       t       y       u       i       o       p         a       s       d       f       g       h       j       k       l         Q       z       x       c       v       b       n       m       <                                                                                                    | Dem    |
| "Demo"     Democrats     Democracy       q     w     e     r     t     y     u     i     o       a     s     d     f     g     h     j     k     l       Q     z     x     c     v     b     n     m     ⊗                                                                                                    |        |
| "Demo"     Democrats     Democracy       q     w     e     r     t     y     u     i     o     p       a     s     d     f     g     h     j     k     l                                                                                                    |        |
| "Demo         Democrats         Democracy           q         w         e         r         t         y         u         i         o         p           a         s         d         f         g         h         j         k         l           Q         z         x         c         v         b         n         m<                                                                                                    |        |
| q w e r t y u i o p<br>a s d f g h j k l<br>☆ z x c v b n m ⊗                                                                                                    | "Demo  |
| asdfghjkI<br>☆ zxcvbnm ⊗                                                                                                    | q w    |
|                                                                                                    | a s    |
|                                                                                                    | δZ     |
|                                                                                                    |        |

STEP 31

# **Click Done**

| 14:05  |          |       |         |     | .1   | হ    | D.        |
|--------|----------|-------|---------|-----|------|------|-----------|
| Cancel | A        | Add L | _ocati  | ons |      | ſ    | Done      |
| Q Demo |          |       |         |     |      |      | 0         |
|        |          |       |         |     |      |      |           |
| CRM D  | Jemo     |       |         |     |      |      |           |
| Demo ! | / Locati | ion2  |         |     |      |      |           |
| Demo   | ) Locati | ions  |         |     |      |      |           |
|        |          |       |         |     |      |      |           |
|        |          |       |         |     |      |      |           |
|        |          |       |         |     |      |      |           |
|        |          | 1 s   | elected | 1   |      |      |           |
| "Demo" |          | Der   | mocrat  | s   | C    | emod | racy      |
| q w e  | ə r      | t     | у       | u   | li   | 0    | p         |
| a s    | d        | f     | g       | h   | j    | k    | I         |
| φz     | x        | с     | V       | b   | n    | m    | $\otimes$ |
| 123 😅  |          |       |         |     | ENES | re   | turn      |
|        |          |       |         |     |      |      | Ŷ         |
|        | _        |       | -       | -   | -    |      |           |

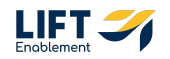

## The Location will be added

Note: It can take a second for the Deal to update. Pull down on the screen to refresh it.

| 14:05                           | ul 🗢 🔲               |
|---------------------------------|----------------------|
| CRM Dem                         | o: Emily Harris      |
| Call Log Activity<br>Stage: Cor | Add Note More        |
| Overview Activity Assoc         | iations About Quotes |
| Contacts                        |                      |
| Emily Harris<br>dummyemail.com  | :                    |
| Add contacts                    | $( \pm )$            |
| Locations                       |                      |
| CRM Demo                        | :                    |
| Add locations                   | $\oplus$             |
| Add companies                   | $\oplus$             |
| Add deals                       | $\oplus$             |
| Add tickets                     | $\oplus$             |
|                                 |                      |
|                                 |                      |
|                                 |                      |
| 1 location associated           |                      |
| Home Contacts Tax               | ks Dashboards Search |
|                                 |                      |

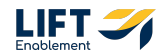

# Access all information about the Deal on the About tab

Here you will see information on:

- $\cdot$  Deal Details
- Tour Info
- Deal Discovery
- Lead Source
- Campaign Info
- Closing Details

Utilize this tab to update information as you're talking to a Pro.

|         | 11:58                                      | ul S         |             |
|---------|--------------------------------------------|--------------|-------------|
| <       | (19) CRM Demo: B                           | Emily Harris | :           |
|         | Call Log Activity A                        | dd Note More | )           |
|         | Stage: Connecte                            | ed 🗸         |             |
| ew      | Activity Associations Abo                  | out Quotes L | ine items   |
|         | Edit Deal                                  |              |             |
| •       | ờ Details                                  |              | ~           |
| D       | Jeal Tags                                  |              |             |
| Di<br>M | )eal Origin<br>Manual/Hubspot              |              |             |
| C       | ocation<br>CRM Demo                        |              |             |
| C       | Deal Name<br>CRM Demo: Emily Harris        |              |             |
| P)<br>1 | 'hone Number<br>1729-222-1234              |              |             |
| Er      | :mail Address<br>emily.harris@dummyemail.c | com          |             |
| Le      | ead Channel Type<br>Inbound                |              |             |
|         | and Channel                                |              |             |
| 1<br>H  | fome Contacts Tasks                        | Dashboards   | Q<br>Search |
|         |                                            |              |             |

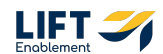

If you need to add missing information or update existing information, Click Edit Deal at the top of the About tab

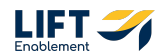

# Scroll to the section that needs updated and Click on the Item

For this example, the Current Situation needed to be filled in.

| 11:59                  | 1:59                      |                      | all ≎ ∎ | D    |
|------------------------|---------------------------|----------------------|---------|------|
| Cancel                 | əl                        | Edit Deal            |         | Save |
| Has the le             | the lead toured           | ed Sola?             |         | •    |
| 🔎 Deal I               | eal Discovery             | у                    |         | ~    |
| Primary Serv<br>Other  | ry Service<br>r           |                      |         | •    |
| Other Ser              | r Services                |                      |         | •    |
| Looking to M<br>Unsure | ig to Move<br>Ire         |                      |         | •    |
| Current S              | ent Situation             |                      |         | •    |
| Weekly R               | kly Rate                  |                      |         |      |
| Studio Type<br>Double  | Type                      |                      |         | •    |
| No of Chairs<br>4      | Chairs                    |                      |         | •    |
| Studio Pr              | io Preference             |                      |         | •    |
| Intereste              | ested in Sharii           | ring                 |         | •    |
| Current S              | ent Situation E           | Ends                 |         |      |
| Interest Leve<br>Warm  | st Level (how likely<br>N | y are they to close) |         | •    |
| 🗿 Lead                 | ead Sour <u>ce</u>        |                      | _       | ^    |

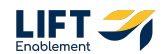

Click on a drop down item or fill in the information

| 11:59               |                        |                  |          | .1        | <b>२</b> ∎ | D    |
|---------------------|------------------------|------------------|----------|-----------|------------|------|
| Cancel              | Curr                   | urrent S         | : Situat | tion      |            | Done |
| Q Search            |                        |                  |          |           |            |      |
| Commis              | nissionec              | 1ed base         | sed tra  | ıditional | salon      |      |
| Establis<br>Landlor | lished Bu<br>lord Rent | Busines<br>ental | ess Owr  | ner -     |            |      |
| Gradua              | uated fro              | from Scł         | chool    |           |            |      |
| 🖌 In Scho           | hool/Get               | ≽etting L        | J Licens | sed       |            |      |
| Booth F             | 1 Rent                 |                  |          |           |            |      |
| A Comp              | npetitor               | or               |          |           |            |      |
| Expand              | nding Bu               | Business         | ss Own   | ner       |            |      |
| Working             | ing from               | m Home           | me - Inc | depende   | ent        |      |
| Returni             | ning to V              | o Work I         | < Indus  | stry      |            |      |
| Other               | 1                      |                  |          |           |            |      |
| Canvas              | as Me                  |                  |          |           |            |      |
|                     |                        | Clea             | ar all   |           |            |      |

#### STEP 37

### **Click Save**

| 11:59                                 |                           | <b>'II ≎</b> ( | D    |
|---------------------------------------|---------------------------|----------------|------|
| Cancel                                | Edit Deal                 |                | Save |
| Has the lead tou                      | ured Sola?                |                | •    |
| 🔎 Deal Discove                        | /ery                      |                | ~    |
| Primary Service<br>Other              |                           |                | •    |
| Other Services                        |                           |                | •    |
| Looking to Move<br>Unsure             |                           |                | •    |
| Current Situation<br>In School/Gettir | ing Licensed              |                | •    |
| Weekly Rate                           |                           |                |      |
| Studio Type<br>Double                 |                           |                | •    |
| No of Chairs<br>4                     |                           |                | •    |
| Studio Preferenc                      | ıce                       |                | •    |
| Interested in Sharing<br>Yes          | g                         |                | •    |
| Current Situatio                      | on Ends                   |                |      |
| Interest Level (how like              | likely are they to close) | )              | •    |
| 🗿 Lead Sour <u>ce</u>                 | e                         | _              | ^    |

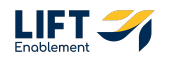

# The Deal will be updated

| 11:59 <b>.</b> 🕈 🗩                                 |  |
|----------------------------------------------------|--|
| CRM Demo: Emily Harris                             |  |
| Call Log Activity Add Note Hore                    |  |
| ew Activity Associations About Quotes Line items   |  |
| Looking to Move<br>Unsure                          |  |
| Current Situation In School/Getting Licensed       |  |
| Weekly Rate                                        |  |
| Studio Type<br>Double                              |  |
| No of Chairs<br>4                                  |  |
| Studio Preference                                  |  |
| Interested in Sharing<br>Yes                       |  |
| Current Situation Ends                             |  |
| Interest Level (how likely are they to close) Warm |  |
| Home Contracts Tasks Destributions Search          |  |
|                                                    |  |

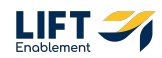

If you need to leave a note about the Deal, Click the Add Note button at the top of the Deal

| 11:59 .II 🗢 🗩                                                                             |
|-------------------------------------------------------------------------------------------|
| CRM Demo: Emily Harris :                                                                  |
| (e)     (+)       Call     Log Activity       Add Nore     More                           |
| Stage: Connected V                                                                        |
| ew Activity Associations About Quotes Line items                                          |
| Looking to Move<br>Unsure                                                                 |
| Current Situation In School/Getting Licensed                                              |
| Weekly Rate                                                                               |
| Studio Type<br>Double                                                                     |
| No of Chairs<br>4                                                                         |
| Studio Preference                                                                         |
| Interested in Shoring<br>Yes                                                              |
| Current Situation Ends                                                                    |
| Interest Level (how likely are they to close)<br>Warm                                     |
| Image: Contracts         Tasks         Image: Contracts         Deshboards         Search |
|                                                                                           |

#### STEP 40

#### Include any relevant information you need recorded to the Deal.

Notes are a great way to log information that you can refer back to on the Activity timeline.

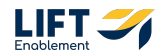

### **Click Save**

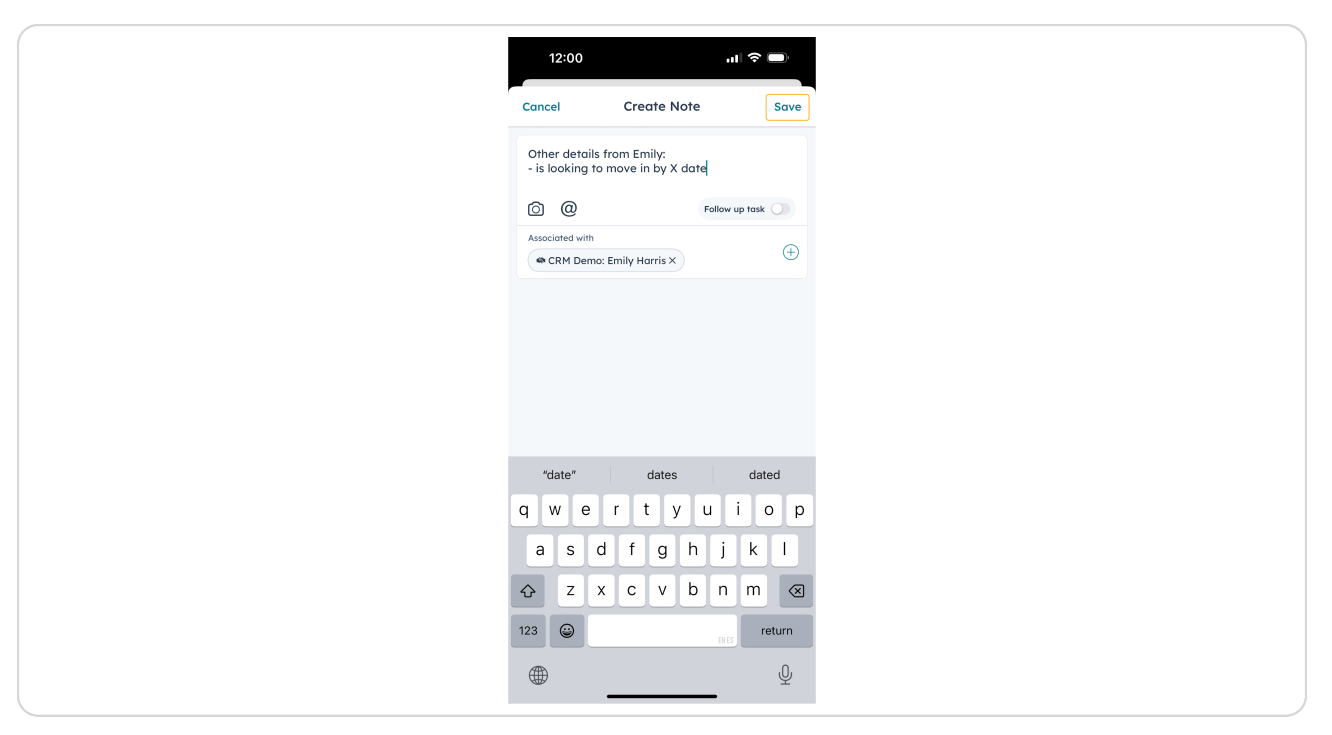

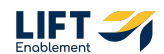

The app will let you know the Note was logged. Click View on the notification to see the Note in the Activity timeline

| 12:00                                            |
|--------------------------------------------------|
| CRM Demo: Emily Harris                           |
|                                                  |
|                                                  |
|                                                  |
| singer connected v                               |
| ew Activity Associations About Quotes Line items |
| Looking to Move                                  |
|                                                  |
| In School/Getting Licensed                       |
| Weekly Rate                                      |
| Studio Type                                      |
| Double                                           |
| No of Chairs<br>4                                |
| Studio Preference                                |
|                                                  |
| Interested in Sharing<br>Yes                     |
| Current Situation Ends                           |
|                                                  |
| Note logged View                                 |
|                                                  |
| Home Connacts tasks Dashboards Search            |
|                                                  |

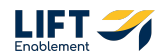

| You'll be t | aken to | the No | ote in t | he Activity | y timeline |
|-------------|---------|--------|----------|-------------|------------|
|-------------|---------|--------|----------|-------------|------------|

|                      | 0.04                     |                  |               |          |
|----------------------|--------------------------|------------------|---------------|----------|
| 12:0                 | 2:01                     |                  | all 3         | •        |
| < (                  | 19 CRM<br>Deal           | 1 Demo: Ei       | mily Harri    | s i      |
| (                    |                          | +                |               |          |
| c                    | Call Log A               | Activity Adr     | d Note Mo     | re       |
|                      | Sta                      | age: Connected   | 1 V I         |          |
|                      |                          | -                |               |          |
| Overview             | ew Activity              | Association      | ns About      | Quotes L |
| Filter Activ         | :tivity (12/12) 🗸        | $\overline{}$    |               |          |
| JUIT 10, 21          | , EVES UI 10.00 C        | Sun              |               |          |
| 🕗 Folic              | ollow-up Re:Call         | l on CRM Der     | mo: Emily Ha  | ris      |
| <b>⊙</b> 1           |                          |                  |               | >        |
|                      |                          |                  |               |          |
| January 2            | y 2025                   |                  |               |          |
| Note                 |                          |                  |               | :        |
| Jan 13, 20           | , 2025 at 11:59          |                  |               | 1        |
| Other de<br>X date   | details from Em          | nily: - is looki | ing to move i | n by     |
| <b>③</b> 1           |                          |                  |               | >        |
|                      |                          |                  |               |          |
| Deal up              | update                   |                  |               |          |
| Jan 13, 21           | , 2025 at 11:57          |                  |               |          |
| The deal<br>to Conne | al was moved f<br>nected | from Tour Sc     | cheduled      |          |
| *                    |                          |                  | 12            | Q        |
| Home                 | Contacts                 | Tasks            | Dashboards    | Search   |
|                      | _                        |                  | _             |          |

# # Scheduling a Tour

15 Steps

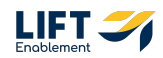

# Click into a Deal

| Cects Pipelin  All deals My deals Add Views (2/5)  Add Views (2/5)  A | ✓     Deals     Pipelin         All deals     My deals     Add Views (2/5)         I sesure     Image: Control by Create date     Image: Control by Create date         I areas     Image: Control by Create date     Image: Control by Create date         I areas     Image: Control by Create date     Image: Control by Create date         I areas     Image: Control by Create date     Image: Control by Control by C | Deds     Pipeli       All deals     My deals     Add Views (2/5)       I deals     My deals     Add Views (2/5)       I securits     Image: Security of the security of the securety of the securety | Control Control Con                                                                                                    |
|----------------------------------------------------------------------------------------------------|----------------------------------------------------------------------------------------------------|----------------------------------------------------------------------------------------------------|----------------------------------------------------------------------------------------------------|
| All deals My deals Add Views (2/5)<br>13 results<br>Sorted by Create date<br>New<br>2 deals   50 rotal<br>(9) Hannah Munoz Demo Test<br>Jon 13, 2025 of 11:3<br>(9) Demo Locations:<br>Michael Brown<br>Jon 10, 2025 of 12:04                                                                                                    | All deals My deals Add Views (2/5)<br>13 results<br>Sorted by Create date                                                                                                    | All deols My deals Add Views (2/5)<br>I Treadit<br>Sorted by Create date ↓<br>New<br>2 deols 15 to total<br>10 Hannah Munoz Demo Test<br>Jan 13, 2025 at 11:53<br>10 Demo Locations:<br>Michael Brown<br>Michael Brown<br>Michael Brown                                                                                                    | All decis My deal Add Views (2/5)<br>33 results<br>5orted by Control Control<br>10 Mannah Munoz Demo Test<br>10 Demo Locations:<br>Michael Brown<br>Mar Nik<br>Jan 10, 2025 or 12:04                                                                                                    |
| 12 results<br>Sorted by Create date<br>New<br>2 decisi 50 total                                                                                                    | 13 results<br>Sorted by Create date                                                                                                    | 13 results<br>Sortel by Create date ↓<br>2 deals  \$0 total<br>0 Hannah Munoz Demo Test<br>Jan 13, 2025 or 11:53<br>(1) Demo Locations:<br>Michael Brown<br>Michael Brown<br>Jan 20, 2025 or 12:04                                                                                                    | Breadfs<br>New<br>2 (deois   30 total<br>① Annah Munoz Demo Test<br>Jan 13, 2025 or 11:53<br>① Demo Locations:<br>Michael Brown<br>Michael Brown<br>Michael |
| 19       Hannah Munaz Demo Test         Jan 13, 2025 or 11:53         10       Demo Locations:<br>Michael Brown         Michael Brown         Jan 10, 2025 or 12:04                                                                                                    | Hannah Munoz Demo Test         Jan 13, 2025 at 11:53         10         Demo Locations:<br>Michael Brown         Artike         Jan 10, 2025 at 12:04                                                                                                    | 19       Hannah Munoz Demo Test         Jan 13, 2025 ori 11:53         19       Demo Locations:<br>Michael Brown         An-Biak         Jan 10, 2025 ori 12:04                                                                                                    | 19       Hannah Munoz Demo Test         Jan 13, 2025 or 1133         10       Democartions:<br>Inchaele Brown         Markit         Jan 10, 2025 or 1204                                                                                                    |
|                                                                                                    |                                                                                                    |                                                                                                    | 4                                                                                                    |
|                                                                                                    |                                                                                                    |                                                                                                    | •                                                                                                    |

#### STEP 45

# At the top, Click the More button

| 14:24 (6:21 (1999) •                                                                              |
|---------------------------------------------------------------------------------------------------|
| C 19 Demo Locations: Michael Brown :                                                              |
| Call Log Activity Add Note More                                                                   |
| Stage: New 🗸                                                                                      |
| Overview Activity Associations About Quotes Li                                                    |
| Next activity                                                                                     |
| Create next activity (+)                                                                          |
| Recent activity                                                                                   |
| Task<br>Demo Locations: Michael Brown: Reminder to either contact le<br>January 11, 2025 at 12:04 |
| Task<br>Demo Locations: Michael Brown: 1st attempt to connect<br>January 11, 2025 at 0500         |
| Deal score Learn more                                                                             |
| 19 Since Jan 10, 2025                                                                             |
|                                                                                                   |
| Anne         Contacts         Tasks         Desit/Deards         Search                           |
|                                                                                                   |

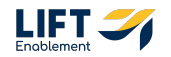

# **Click Create Meeting**

| 14:24 (624 (1))<br>(1)) Demo Locations: Michael Brown :<br>Call Log Activity Add Note More<br>Stage: New V<br>Overview Activity Associations About Quotes L |  |
|----------------------------------------------------------------------------------------------------|--|
| Next activity                                                                                                    |  |
| Create next activity                                                                                                    |  |
| Recent activity                                                                                                    |  |
| Task<br>Demo Locations: Michael Brown: Reminder to either contact le<br>January 11, 2025 at 12:04                                                           |  |
| More                                                                                                    |  |
| Create Task                                                                                                    |  |
| Send Email                                                                                                    |  |
| 📅 Create Meeting                                                                                                    |  |
| § Enroll in Sequence                                                                                                    |  |
| Cancel                                                                                                    |  |
|                                                                                                    |  |

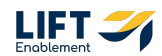

## Update the Tour information

This includes:

- Meeting title
- Meeting description
- Start date and time
- End date and time
- Meeting Type
- $\cdot$  Location
- Internal notes (optional) these are notes only you can see
- Attendees

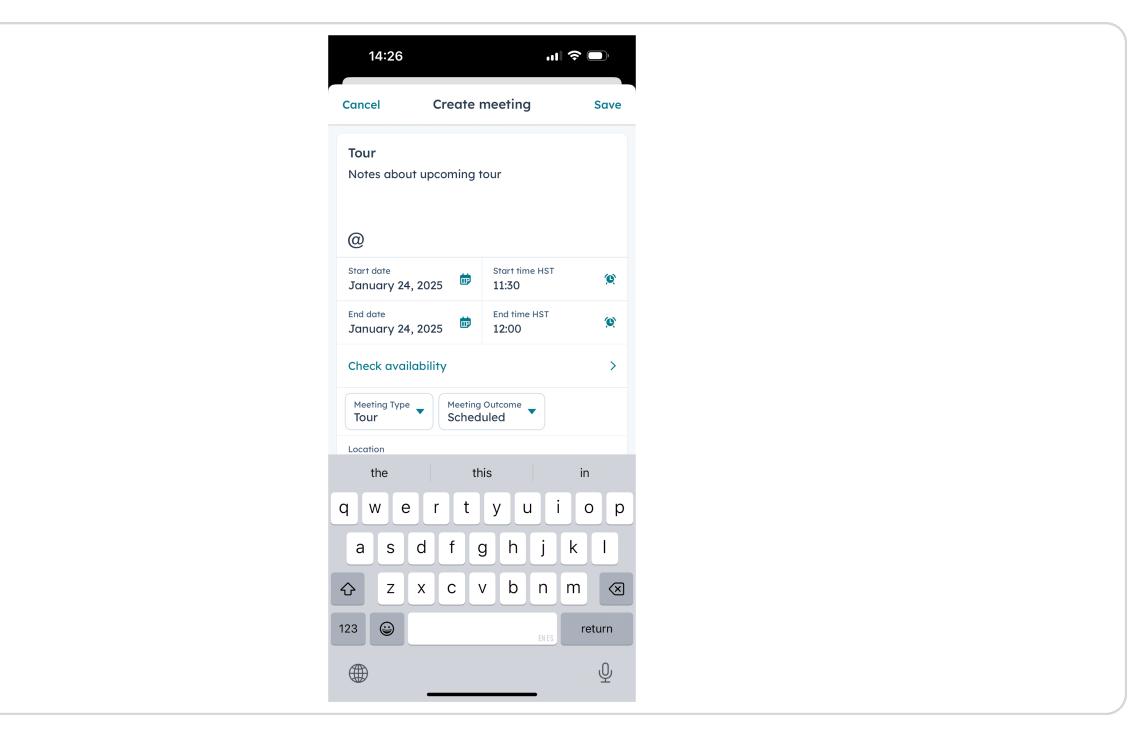

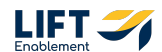

You will need to manually add the Pro to the meeting by searching for them. Click the Plus on the Attendees section

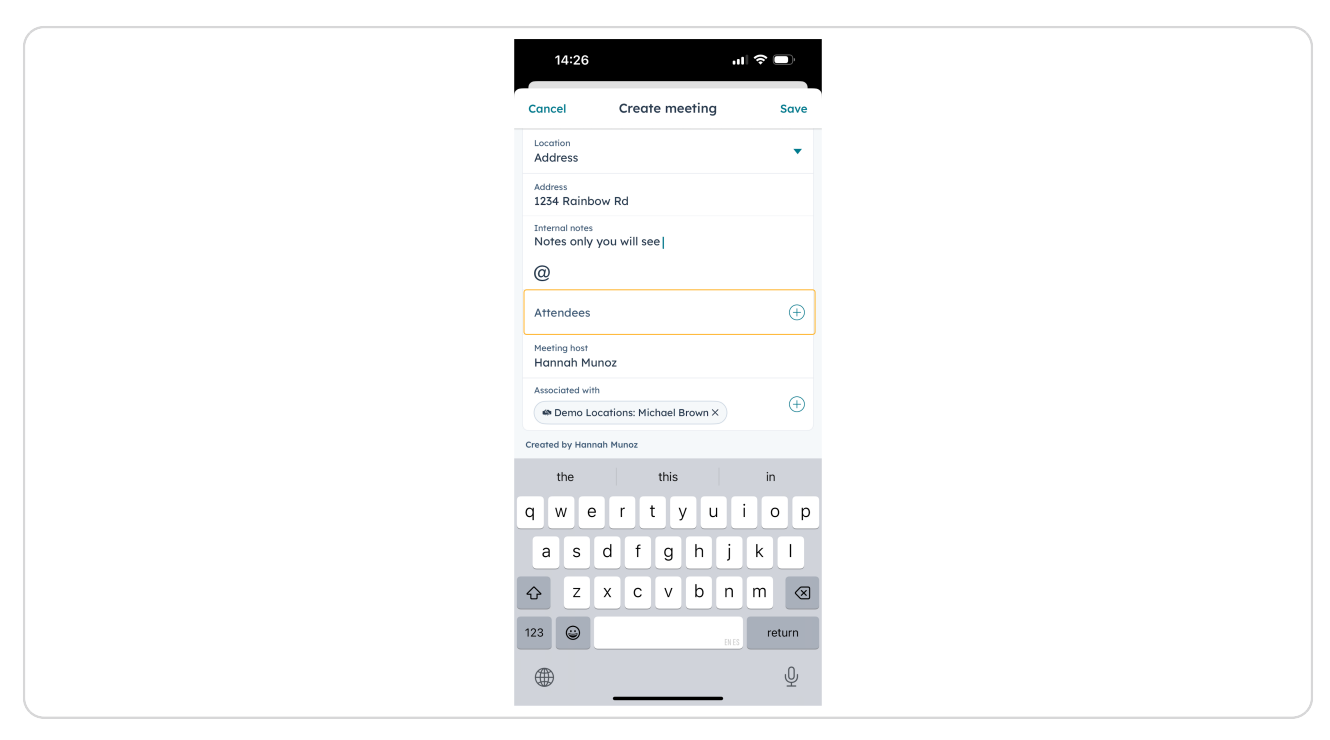

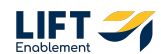

# **Click Contact**

| 12:05                                    | al 3                    | * D  |
|------------------------------------------|-------------------------|------|
| Cancel Create                            | e meeting               | Save |
| @                                        |                         |      |
| Start date<br>January 24, 2025           | Start time HST<br>12:00 | Ø    |
| End date<br>January 24, 2025             | End time HST<br>12:30   | œ    |
| Check availability                       |                         | >    |
| Meeting Type  Meeting Sche               | ing Outcome<br>eduled   |      |
| Location<br>Address                      |                         | •    |
| Address<br>1234 Rainbow Rd               |                         |      |
| Internal notes<br>Notes only you can see | e                       |      |
| @                                        |                         |      |
| Add a                                    | attendees               |      |
| Co                                       | ontact                  |      |
| Tea                                      | ammate                  |      |
| Ca                                       | ancel                   |      |
|                                          |                         |      |

#### STEP 50

### Search and choose the Pro

| Cancel     Add Contacts     Done        Michael brown         Michael Brown         Michael Browning         Michael Browning         Michael Browning         Michael Browning         Michael Browning         Michael Browning         Michael Browning         Michael Browning         Michael Browning         a s d f g h j k l         a s d f g h j k l         z x c v b n m                                                                                                    | Add Contacts Done   Allchael brown Image: Contact of the second second sec |
|----------------------------------------------------------------------------------------------------|----------------------------------------------------------------------------------------------------|
| Q Michael Brown         Image: Michael Brown         Michael Browning         Michael Browning         Michael Browning         Michael Browning         Michael Browning         Michael Browning         Michael Browning         Selected         Brown*         brownie       browns         Q W e r t y u i o p         a s d f g h j k l         Q z x c v b n m ⊗                                                                                                    | Michael brown Michael Brown Michael Brown Michael Browning Michael Browning Michael Browning Michael Browning Michael Browning Michael Browning Wie r t y u i o p a s d f g h j k i  2 x c v b n m   2 x c v b n m                                                                                                    |
| Michael Brown         Michael Brown         Michael Browning         Michael Browning         Michael Browning         Michael Browning         Michael Browning         Michael Browning         Michael Browning         Yours         Drowning         Michael Browning         1 selected         "brown"       brownis         Q       Q         Q       Q         Q       Q         Q       Z         X       C         V       D         Q       X         C       V         D       X | Michael Brown         Michael Brown         Michael Browning         Michael Browning         Michael Browning         Michael Browning         Michael Browning         Michael Browning         Wichael Browning         1 selected         *brown*       brownie         y w e r t y u i o p         a S d f g h j k l         > z x c v b n m ≪         23 @                                                                                                    |
| ✓       Michael Brown<br>Tokenol.com         Michael Browning         Michael Browning         Michael Browning         Michael Browning         Michael Browning         Michael Browning         Selected         "brown"       brownie         Brownig         "brown"       brownie         a s d f g h j k l                                                                                                    | Michael Browning Michael Browning Michael Browning Michael Browning Michael Browning Michael Browning Michael Browning We r t y u i o p  a s d f g h j k l  2 x c v b n m  as d f g h j c l                                                                                                    |
| Michael Browning         Michael Browning         Michael Browning         Iselected         "brown"       brownie         g w e r t y u i o p         a s d f g h j k l         Q z x c v b n m ∞                                                                                                    | Michael Browning          Michael Browning         Michael Browning         Michael Browning         Iselected         "brown"       browns         W e r t y u i o p         a s d f g h j k l         2 x c v b n m X         Image: State state sta                                                                                                    |
| Michael Browning         Michael Browning         Michael Browning         1 selected         "brown"       brownie         g w e r t y u i o p         a s d f g h j k l         C x c v b n m ∞                                                                                                    | Michael Browning          Michael Browning         Michael Browning         Michael Browning         Iselected         "brown"       brownie         W e r t y u i o p         a s d f g h j k l         C z x c v b n m ≪         23 @                                                                                                    |
| Michael Browning<br>I selected<br>"brown" brownie browns<br>q w e r t y u i o p<br>a s d f g h j k l<br>Q z x c v b n m x                                                                                                    | Michael Browning<br>Michael Browning<br>"brown" browne browns<br>a w e r t y u i o p<br>a s d f g h j k l<br>c z x c v b n m c<br>z w erturn                                                                                                    |
| Michael Brownies       I selected       "brown"     brownie     browns       q     w     e     r     t     y     u     i     o     p       a     s     d     f     g     h     j     k     l       Q     z     x     c     v     b     n     m<                                                                                                    | Michael Brownies<br>I selected<br>"brown" brownie browns<br>a w e r t y u i o p<br>a s d f g h j k l<br>c z x c v b n m c<br>23                                                                                                    |
| "brown"         brownie         browns           q         w         e         r         t         y         u         i         o         p           a         s         d         f         g         h         j         k         l           therefore         z         x         c         v         b         n         m         s                                                                                                    | "brown" brownie browns<br>a w e r t y u i o p<br>a s d f g h j k l<br>c z x c v b n m ≪<br>23 @ return                                                                                                    |
| q w e r t y u i o p<br>a s d f g h j k l<br>☆ z x c v b n m ≪                                                                                                    | q       w       e       r       t       y       u       i       o       p         a       s       d       f       g       h       j       k       l         c>       z       x       c       v       b       n       m       return         23                                                                                                    |
| asdfghjkl<br>☆ zxcvbnm ⊗                                                                                                    | a s d f g h j k l                                                                                                    |
|                                                                                                    | 23     ☺      return                                                                                                    |
|                                                                                                    | 23 BIES return                                                                                                    |

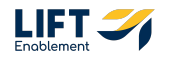

### **Click Done**

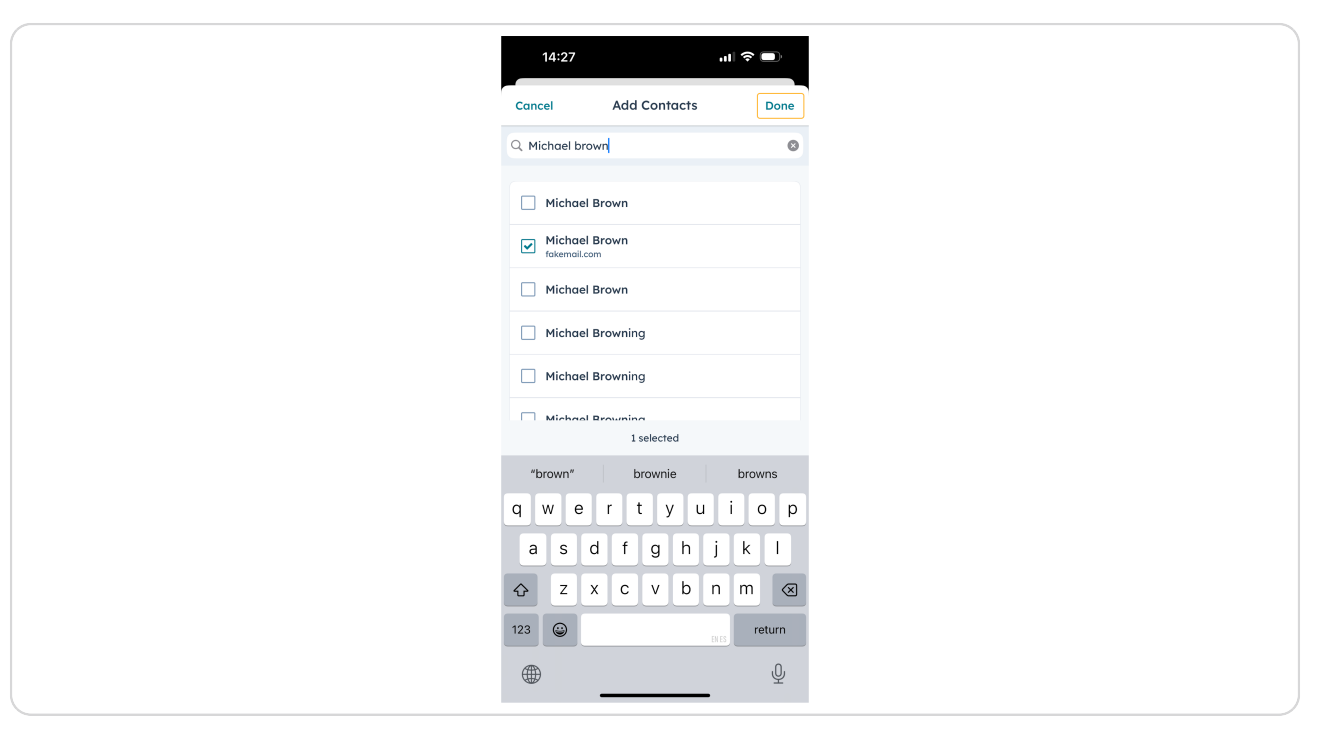

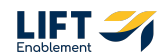

# Once the meeting is set, Click Save

| Cancel     Create meeting     Save       Stort date     Stort fille     Stort fille     Stort fille       January 24, 2025     Stort fille     Stort fille     Stort fille       End date     January 24, 2025     End fille     Stort fille       January 24, 2025     End fille     Stort fille     Stort fille       January 24, 2025     End fille     End fille     Stort fille       January 24, 2025     End fille     End fille     Stort fille       Check availability     >     Stort fille     Stort fille       Meeting Type     Meeting Outcome     Stort fille     Stort fille       Lacation     Address     Image: Stort fille     Stort fille       Address     Address     Image: Stort fille     Stort fille       Internal notes     Notes only you will see     Image: Stort fille     Image: Stort fille       Internal notes     Image: Stort fille     Image: Stort fille     Image: Stort fille       Matchael Brown X     Image: Stort fille     Image: Stort fille     Image: Stort fille       Meeting host     Image: Stort fille     Image: Stort fille     Image: Stort fille       Meeting host     Image: Stort fille     Image: Stort fille     Image: Stort fille                                                                                                    |
|----------------------------------------------------------------------------------------------------|
| Stort date       Stort time HST       II:30         January 24, 2025       End time HST       II:200         January 24, 2025       End time HST       II:200         Check availability       >         Meeting Type       Meeting Outcome       IIII         Location       Scheduled       IIIIIIIIIIIIIIIIIIIIIIIIIIIIIIIIIIII                                                                                                    |
| End date     End time HST     Image: Second second second |
| Check availability ><br>Meeting Type Check availability Scheduled<br>Lacation<br>Address<br>1234 Rainbow Rd<br>Littermainates<br>Meeting host<br>Hannah Munoz<br>Associated with<br>Demo Lacations: Michael Brown X                                                                                                    |
| Meeting Type Meeting Outcome Scheduled<br>Coordinate Scheduled<br>Address<br>Address<br>1234 Rainbow Rd<br>Internal notes<br>Notes only you will see<br>@<br>Attendees<br>& Michael Brown X<br>Meeting hest<br>Hannah Munoz<br>Associated with<br>@ Demo Locations: Michael Brown X<br>(+)                                                                                                    |
| Lacation<br>Address<br>Address<br>1234 Rainbow Rd<br>Internal notes<br>Notes only you will see<br>©<br>Attendes<br>& Michael Brown X<br>Meeting host<br>Hannah Munoz<br>Associated with                                                                                                    |
| Address<br>1234 Rainbow Rd<br>Internal notes<br>Notes only you will see<br>@<br>Attendes<br># Michael Brown X<br>Meeting host<br>Hannah Munoz<br>Associated with<br>@ Demo Locations: Michael Brown X<br>(+)                                                                                                    |
| Internal notes Notes only you will see  C  Attendees  Michael Brown ×  Meeting host Hannah Munoz  Associated with  Demo Locations: Michael Brown ×                                                                                                    |
| Attendees            Michael Brown X        Meeting host       Hannah Munoz       Associated with            • Demo Locations: Michael Brown X                                                                                                    |
| Attendees    Michael Brown X    Meeting host Hannah Munoz  Associated with   Demo Locations: Michael Brown X                                                                                                    |
| Meeting host<br>Hannah Munoz<br>Associated with<br>Demo Locations: Michael Brown X<br>(+)                                                                                                    |
| Associated with                                                                                                    |
|                                                                                                    |

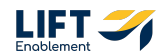

# **Click Continue and send**

By clicking this you'll send an email invite to the Pro.

| Cancel     Create meeting     Save       Stort date     Stort time HST     It is 0       January 24, 2025     It is 0     End time HST       January 24, 2025     It is 0     End time HST       January 24, 2025     It is 0     It is 0       Check availability     >       Check availability     >       Meeting Type     Meeting Outcome       Cootione     Save and send email invite to all attaches. Internal attaches. Internal attaches.       Locotione     Save and send email invite to all attaches. Internal attaches.       Iz34 R     Continue and send       Internation     Back to editing       Imendes     It is 0       Metring host     It is 0       Heaningh Munoz     Associated with       Image Demo Locations: Michael Brown X     It is 0                                                                                                    | Cancel     Create meeting     Save       Stort date<br>January 24, 2025     Stort filme HST<br>11:30     R       End date<br>January 24, 2025     End filme HST<br>12:00     R       End date<br>January 24, 2025     End filme HST<br>12:00     R       Check availability     >       Meeting Type     Meeting Outcome<br>Tour     Image: Start filme HST<br>12:00       Maddres     Save and send email invite<br>attendess:     Image: Start filme HST<br>12:00       Address     You'll send an email invite to all<br>attendess:     Image: Start filme HST<br>12:00       Address     Continue and send     Image: Start filme HST<br>12:00       Address     Continue and send     Image: Start filme HST<br>12:00       Address     Continue and send     Image: Start filme HST<br>12:00       Attendes     Image: Start filme HST<br>12:00     Image: Start filme HST<br>12:00       Attendes     Image: Start filme HST<br>12:00     Image: Start filme HST<br>12:00       Attendes     Image: Start filme HST<br>12:00     Image: Start filme HST<br>12:00       Attendes     Image: Start filme HST<br>12:00     Image: Start filme HST<br>12:00       Attendes     Image: Start filme HST<br>12:00     Image: Start filme HST<br>12:00       Attendes     Image: Start filme HST<br>12:00     Image: Start filme HST<br>12:00       Attendes     Image: Start filme HST<br>12:00     Image: Start filme HST<br>12:00       Attendes     <                                                                                                    | 14:27                          |                                                      |                                                                                                    | ∥ ≎ 🗩       |
|----------------------------------------------------------------------------------------------------|----------------------------------------------------------------------------------------------------|--------------------------------|------------------------------------------------------|----------------------------------------------------------------------------------------------------|-------------|
| Stort dore       Stort time HST       11:30         January 24, 2025       End time HST       12:00         End date       End time HST       12:00         January 24, 2025       End time HST       12:00         Check availability       >         Meeting type       Meeting Outcome         Check availability       >         Meeting Type       Meeting Outcome         Vauit lead are mail invite to all attendees. Internal notes will only be visible to internal attendees.       •         Izzak R       Continue and send         Notes       Back to editing         @       •         Attendees       •         & Michael Brown X       •         Meeting host       •         Associated with       •         • Demo Locations: Michael Brown X       •                                                                                                    | Stort date<br>January 24, 2025       Stort filme HST<br>11:30       Stort filme HST<br>11:30         End date<br>January 24, 2025       End time HST<br>12:00       Stort filme HST<br>12:00       Stort filme HST<br>12:00         Check availability       >         Meeting Type       Meeting Outcome       Stort filme HST<br>12:00       Stort filme HST         Meeting Type       Meeting Outcome       Stort filme HST       Stort filme HST         Address       Sword Is end an email initie<br>attendese.       Stort filme HST       Stort filme HST         Address       Sword Is end an email initie<br>attendese.       Stort filme HST       Stort filme HST         Address       Continue and send       Stort filme HST       Stort filme HST         Method Brown ×       Stort filme HST       Stort filme HST         Michael Brown ×       Stort filme HST       Stort filme HST         Michael Brown ×       Stort filme HST       Stort filme HST         Michael Brown ×       Stort filme HST       Stort filme HST                                                                                                    | Cancel Cr                      | Create 1                                             | ate meeting                                                                                           | Save        |
| End date<br>January 24, 2025 End time HST<br>12:00<br>Check availability ><br>Meeting Outcome<br>Scheduled<br>Usering Type<br>Addres<br>Usering Save and send email invite<br>Addres<br>Usering Addres<br>Visible to internal attendes.<br>12:34 R<br>Continue and send<br>Notes Back to editing<br>Continue and send<br>Notes Back to editing<br>Attendes<br>Michael Brown X<br>Meeting host<br>Hannah Munoz<br>Associated with<br>Pomo Locations: Michael Brown X                                                                                                    | End date<br>January 24, 2025     End time HST<br>12:00     Image: State State S                                                                                                    | Start date<br>January 24, 2025 | 2025 👼                                               | Start time HS<br>11:30                                                                                | T (Q)       |
| Check availability   Meeting Type Meeting Outcome Check availability  Meeting Outcome Check availability  Meeting Outcome Check availability Meeting Outcome Check availability  Meeting Outcome Check availability  Meeting Outcome Check availability  Meeting Outcome Check availability  Meeting Outcome Check availability  Meeting Outcome Check availability  Meeting Outcome Check availability  Meeting Outcome Check availability  Meeting Outcome Check availability  Meeting Outcome Check availability  Meeting Outcome Check availability  Meeting Outcome Check availability  Meeting Nott  Meeting Nott  Meeting Nott  Meeting Nott  Meeting Outcome Check availability  Meeting Nott  Meeting Nott  Meeting N | Check availability ><br>Meeting Type  Meeting Outcome Court Scheduled<br>Locotion<br>Addres<br>Addres<br>Addres<br>Continue and send mail invite<br>Addres<br>Back to editing<br>Continue and send<br>Back to editing<br>Continue and send<br>Methode Brown ><br>Attendes<br>Scheduled<br>Continue and send<br>Continue and send | End date<br>January 24, 2025   | 2025 👼                                               | End time HST 12:00                                                                                    | <b>(9</b> ) |
| Meeting Type Meeting Outcome Scheduled  Tour Scheduled  Scheduled  | Meeting Type Scheduled Scheduled Scheduled Scheduled Addres Addres Attendention to tal attendes. Internal notes will only be visible to internal attendes. Internal Attendes Back to additing<br>Attendes Back to additing<br>Mitchel Brown X<br>Attendes Attendes At                                                                                                | Check availability             | bility                                               |                                                                                                    | >           |
| Location Save and send email invite a distribution of the send send send send send send send sen                                                                                                    | Leceting host Address Address Address Address Continue and send email invite to all attendes. Internal notes will only be visible to internal attendess. IZ34 R Continue and send Notes Back to editing C Attendes Michael Brown X Associated with Demo Locations: Michael Brown X Meeting host Michael Brown X                                                                                                    | Meeting Type  Tour             | Meeting<br>Sched                                     | teeting Outcome                                                                                       |             |
| Attendes  Attendes  Attendes  Attended  Attended  Attend | L294 R     Continue and send       Internation     Back to editing       @     Attendees       & Michael Brown X         Meeting host     Hannah Munoz       Associated with <ul> <li>Demo Locations: Michael Brown X</li> <li> <li>Michael Brown X</li> </li></ul>                                                                                                    | Addres Visible                 | ou'll send sen<br>ndees. Interna<br>visible to inter | d send email invit<br>nd an email invite to all<br>Internal notes will only<br>to internal attendees. | e 🗸         |
| Back to editing                                                                                                    | Back to editing  Attendes  Michael Brown ×  Meeting host Hannah Munoz  Associated with  Demo Locations: Michael Brown ×  Michael Brown ×                                                                                                    | Internal Co                    | Continue                                             | tinue and send                                                                                        |             |
| Attendees                                                                                                    | Attendees                                                                                                    | @                              | Back to                                              | ick to editing                                                                                        |             |
| Meeting host<br>Hannah Munoz<br>Associated with                                                                                                    | Meeting host<br>Hannah Munoz<br>Associated with<br>Demo Locations: Michael Brown X<br>Michael Brown X                                                                                                    | Attendees                      | own ×                                                |                                                                                                    | $(\neq)$    |
| Associated with  C Demo Locations: Michael Brown X                                                                                                    | Associated with  C Demo Locations: Michael Brown ×  C Michael Brown ×                                                                                                    | Meeting host<br>Hannah Munoz   | oz                                                   |                                                                                                    |             |
| _                                                                                                    | & Michael Brown ×                                                                                                    | Associated with                | ations: Micha                                        | Michael Brown ×                                                                                       | ÷           |

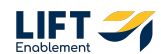

The Deal will automatically update to the Stage: Tour Scheduled

| 14:20                                            |        |
|--------------------------------------------------|--------|
| 14-29 III                                        | rown   |
| C (19) Denio Locations. Michael P                | TOWIN  |
| • + 🗷 (                                          |        |
| Call Log Activity Add Note M                     | re     |
| Stage: Tour Scheduled 🗸                          |        |
| Overview Activity Associations About             | Quotes |
| Filter Activity (12/12)                          |        |
| Upcoming                                         |        |
| Meeting                                          | :      |
| Jan 24, 2025 at 11:30 30 minutes                 |        |
| Hannah Munoz has a scheduled meeting with Michae | Brown  |
| lour                                             |        |
| <b>⊘</b> 3                                       | >      |
| Marting                                          |        |
| Jan 24, 2025 at 11:30 30 minutes                 |        |
| Hannah Munoz has a scheduled meeting with Michar | Brown  |
| Tour                                             |        |
| <b>⊘</b> 3                                       | >      |
| Meeting                                          | :      |
| Jan 24, 2025 at 11:30 30 minutes                 |        |
| A 2 🗆 🖬                                          | Q      |
| Home Contacts Tasks Dashoodras                   | search |
|                                                  |        |

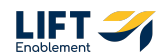

In the Kanban view, the Deal will move into the Tour Scheduled column of the Leasing Pipeline

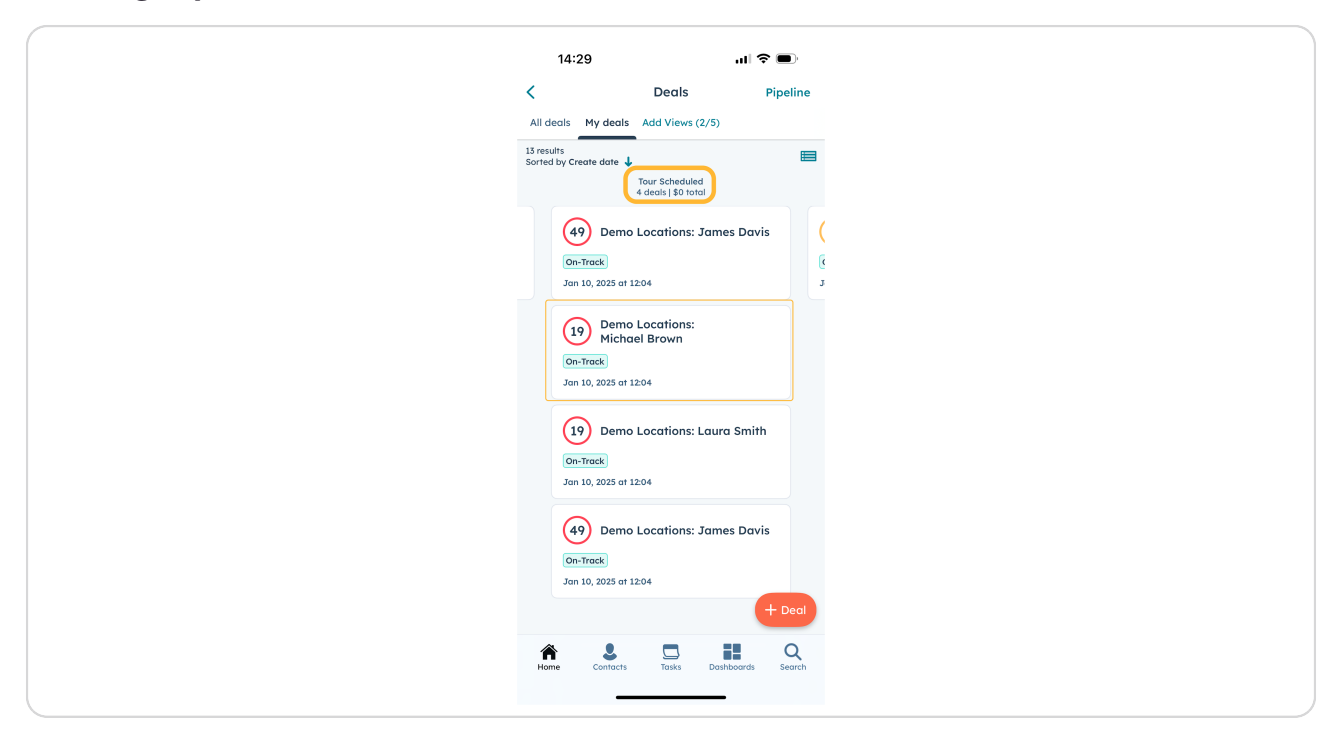

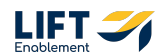

The Tour Info on the About tab will automatically be updated to show the Tour Status of Scheduled with the Tour Date/Time for when the Tour was scheduled

| 14:33                                   | al S           |             |
|-----------------------------------------|----------------|-------------|
| < 19 Demo Location                      | ns: Michael Br | own :       |
| Call Log Activity                       | Add Note Mor   | re          |
| Stage: Iour Sch                         | ieduled V      |             |
| ew Activity Associations A              | bout Quotes    | Line items  |
| Create Date<br>Jan 10, 2025             |                |             |
| Close Date                              |                |             |
| Tour Info                               |                | ~           |
| Tour Status<br>Scheduled                |                |             |
| Tour Date/Time<br>Jan 24, 2025 at 11:30 |                |             |
| Has the lead toured Sola?               |                |             |
| 🔎 Deal Discovery                        |                | ~           |
| Lead Quality (badge)                    |                |             |
| Primary Service<br>Lashes               |                |             |
| Other Services                          |                |             |
| Home Contacts Tasks                     | a Dashboards   | Q<br>Search |
|                                         |                |             |

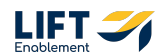

In the Activity tab, you'll see the Tour

| 14:29       Image: Control in the control in the contro                                          |
|----------------------------------------------------------------------------------------------------|
| Year       Year       Year       Year       Year         Year       Year       Year       Year       Year         Year       Year       Year       Year       Year         Year       Year       Year       Year       Year         Year       Year       Year       Year       Year         Year       Year       Year       Year       Year         Year       Year       Year       Year       Year       Year         Year       Year       Year       Year       Year       Year       Year       Year         Year       Year       Ye                                                                                                    |
| Image: Construction       Image: Construction       Image: Construction<                                                                                                    |
| Stage: Tour Scheduled ∨         Overview       Activity       Associations       About       Quotes       L         Fifter Activity (12/12) ∨       Upcoming       I       I       I       I         Upcoming       I       I                                                                                                    |
| Overview       Activity       Associations       About       Quotes       L         Filter Activity       (12/12)       Image: Constraint of the second of the second of the sec                                                                                                    |
| Filter Activity (12/12)         Upcoming         Meeting       "         Jan 24, 2025 at 1130       30 minutes         Hannah Munch has a scheduled meeting with Michael Brown<br>Tour       *         Ø 3       >         Meeting       "         Ian 84, 2025 at 1130       30 minutes         Hommah Muncz has a scheduled meeting with Michael Brown<br>Tour       "         Ø 3       >         Meeting       "         Jan 24, 2025 at 1130       30 minutes         Meeting       "         Jan 24, 2025 at 1130       30 minutes         Jan 24, 2025 at 1130       30 minutes         Ian 24, 2025 at 1130       30 minutes         Ian 24, 2025 at 1130       30 minutes         Ian 24, 2025 at 1130       30 minutes         Ian 24, 2025 at 1130       30 minutes                                                                                                    |
| Upcoming   Meeting   Gam 24, 2025 or 11:30 30 minutes  Hormah Munaz has a scheduled meeting with Michael Brown Tour  Gam 24, 2025 or 11:30 30 minutes  Meeting   Gam 3  Meeting   Gam 3  Meeting   Meeting   Gam 3  Meeting   Meeting   Mee |
| Meeting       ;;         Jan 24, 2025 at 1130       30 minutes         Hommin Munce has a scheduled meeting with Michael Brown<br>Tour       ;         3       >         Meeting       ;;         Jan 24, 2025 at 1130       30 minutes         Hammin Munce has a scheduled meeting with Michael Brown<br>Tour       ;;         Jan 24, 2025 at 1130       30 minutes         Meeting       ;;         Jan 24, 2025 at 1130       30 minutes         Meeting       ;;         Jan 24, 2025 at 1130       30 minutes         Meeting       ;;         Jan 24, 2025 at 1130       30 minutes         Meeting       ;;         Jan 24, 2025 at 1130       30 minutes         Meeting       ;;         Jan 24, 2025 at 1130       30 minutes         Meeting       ;;         Jan 24, 2025 at 1130       30 minutes                                                                                                    |
| ☑ 3       >         Meeting       ::         Jan 24, 2025 at 11:30       30 minutes         Hammah Munch has a scheduled meeting with Michael Brown       Tour         ☑ 3       >         Ø 3       >         Meeting       ::         Jan 24, 2025 at 11:30       S0 minutes         Meeting       ::         Jan 24, 2025 at 11:30       S0 minutes         Meeting       ::         Jan 24, 2025 at 11:30       S0 minutes         Meeting       ::         Jan 24, 2025 at 11:30       S0 minutes         Meeting       ::         Jan 24, 2025 at 11:30       S0 minutes         Meeting       ::         Jan 24, 2025 at 11:30       S0 minutes         Meeting       ::         Jan 24, 2025 at 11:30       S0 minutes         Meeting       ::         Jan 24, 2025 at 11:30       S0 minutes         Meeting       ::         Jan 24, 2025 at 11:30       S0 minutes         Meeting       ::       :         Jan 24, 2025 at 11:30       :       Databacers         Gan 24, 2025 at 11:30       :       :         Meeting       :       : </td                                                                                                    |
| Meeting       ::         Jan 34, 2025 of 1130       30 minutes         Hannah Hunoz has o scheduled meeting with Michael Brown<br>Tour       :         3       >         Meeting       ::         Jan 24, 2025 of 1130       30 minutes         Meeting       ::         Jan 24, 2025 of 1130       30 minutes         Mem       Contests         Track       Destibutors         Secret                                                                                                    |
| Tour           3           Meeting           3m 24, 2025 or 11:30           3m 24, 2025 or 11:30           So minutes           Home           Carnors           Dasks           Dasks           Search                                                                                                    |
| Image: Second second second                  |
| Meeting         :           Jan 24, 2025 at 11:30         30 minutes           Meeting         Image: Contracts         Image: Contracts         Image: Contra                                                                                                    |
| Home Contacts Tasks Dashboards Search                                                                                                    |
|                                                                                                    |

#### STEP 58

If you Click on the Tour Activity, you will see all the details of the Tour

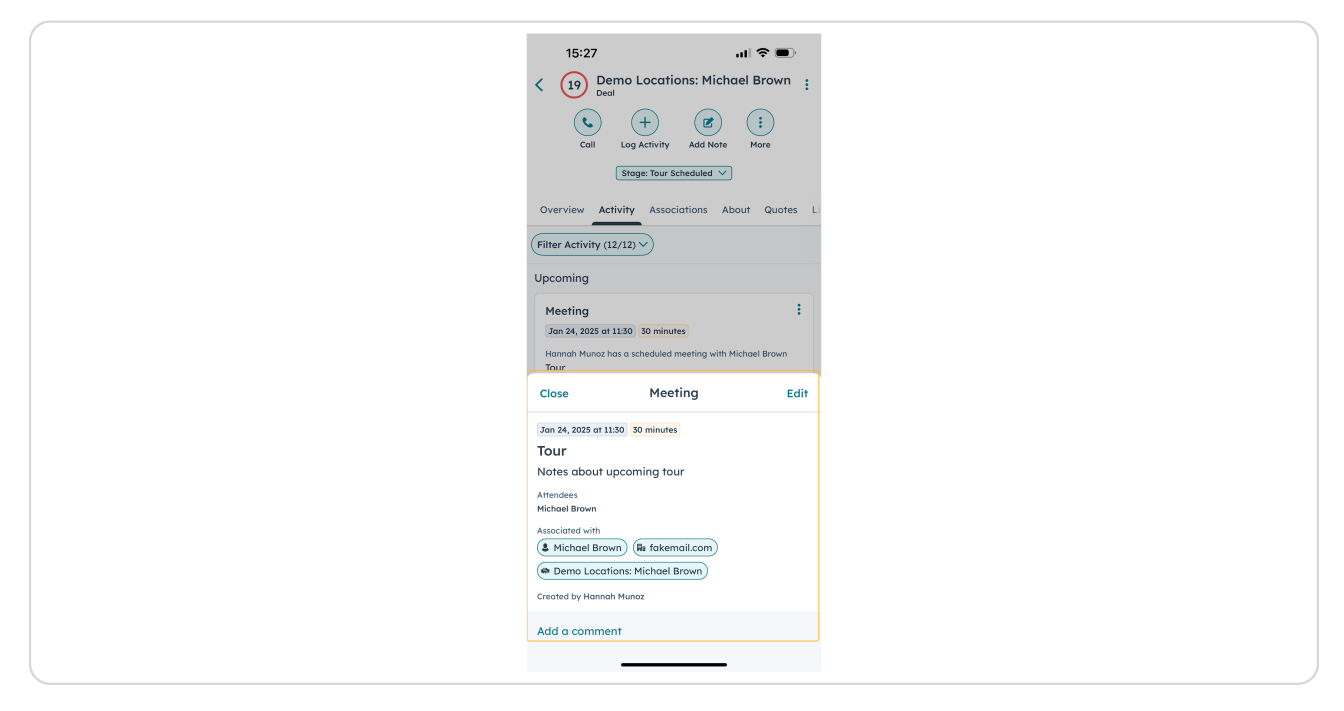

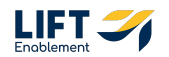

# **#** Scheduling a Tour Without Sending an Invite

9 Steps

If you have already scheduled a Tour or do not want to send an invite to the Pro, there is a way for you to keep your Deal updated without being on the desktop.

#### **STEP 59**

### On the About tab of the Deal, Click Edit Deal

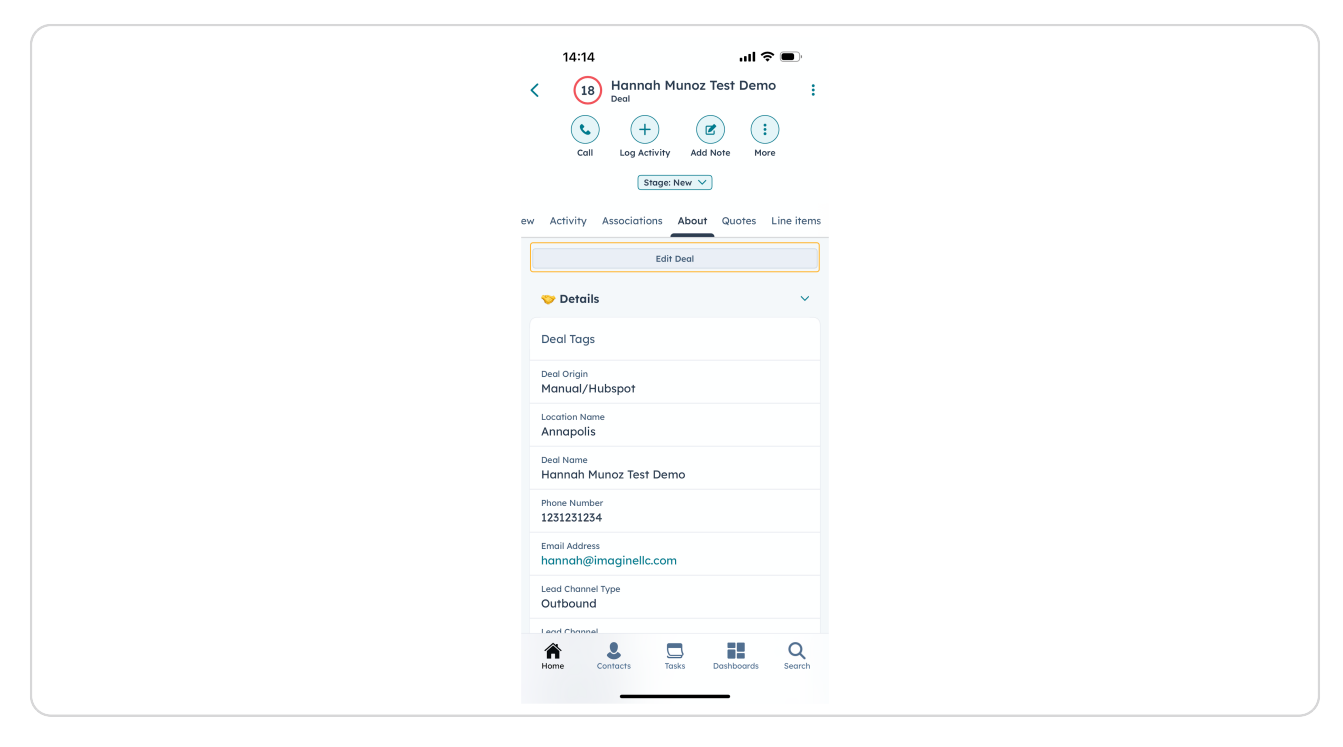

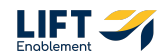

# Scroll to Tour Info

Note: If the section is not already open, click on the arrow next to the section and it will open.

| 14:15                                     |            | ul 🗢 🗩 |
|-------------------------------------------|------------|--------|
| Cancel                                    | Edit Deal  | Save   |
| Lead Channel<br>Industry Event            |            | •      |
| Original Traffic Sourc<br>Offline Sources | e          | •      |
| Deal owner<br>Hannah Munoz                |            | •      |
| Create Date<br>Jan 29, 2025               |            |        |
| Close Date                                |            |        |
| Tour Info                                 |            | ~      |
| Tour Status                               |            | •      |
| Tour Date/Time                            |            |        |
| Has the lead tou                          | ired Sola? | •      |
| 🔎 Deal Discove                            | ery        | ^      |
| Lead Source                               |            | ^      |
| 🎉 Campaign I                              | nfo        | ^      |
| 🎯 Closing Detc                            | iils       | ^      |
| _                                         |            |        |

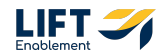

# Update Tour Status

| 14:15                                      |            | ul 🗢 🗩 |
|--------------------------------------------|------------|--------|
| Cancel                                     | Edit Deal  | Sav    |
| Lead Channel<br>Industry Event             |            | •      |
| Original Traffic Source<br>Offline Sources | .e         |        |
| <sup>Deal owner</sup><br>Hannah Munoz      |            |        |
| Create Date<br>Jan 29, 2025                |            |        |
| Close Date                                 |            |        |
| 📅 Tour Info                                |            | ~      |
| Tour Status<br>Scheduled                   |            |        |
| Tour Date/Time                             |            |        |
| Has the lead tou                           | ured Sola? |        |
| 🔎 Deal Discove                             | ery        | ,      |
| Lead Source                                | •          | ,      |
| 🌬 Campaign Ir                              | nfo        | ,      |
| 🎯 Closing Deta                             | ails       | ,      |
| _                                          |            | _      |

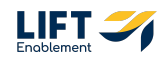

# Update Date/Time

Note: The time will automatically default to the current time. Ignore this.

| ncel Edit Deal                          | Save |
|-----------------------------------------|------|
| ad Channel                              |      |
| ad Channel                              |      |
| dustry Event                            | •    |
| iginal Traffic Source<br>ffline Sources | •    |
| al owner<br>annah Munoz                 | •    |
| eate Date<br>IN 29, 2025                |      |
| ose Date                                |      |
| Tour Info                               | ~    |
| ur Status<br>:heduled                   | •    |
| ur Date/Time<br>b 21, 2025 at 14:15     | ٢    |
| as the lead toured Sola?                | •    |
|                                         | Done |
|                                         |      |
| December 19 20                          | 023  |
| January 20 20                           | 024  |
| February 21 20                          | 025  |
| March 22 20                             | 026  |
| April 23 20                             | 027  |
|                                         |      |

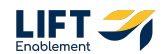

## Click Save

| 14:15                                      |             | 'II \$               |      |
|--------------------------------------------|-------------|----------------------|------|
| Cancel                                     | Edit Deal   |                      | Save |
| Lead Channel<br>Industry Event             |             |                      | •    |
| Original Traffic Source<br>Offline Sources |             |                      | •    |
| Deal owner<br>Hannah Munoz                 |             |                      | •    |
| Create Date<br>Jan 29, 2025                |             |                      |      |
| Close Date                                 |             |                      |      |
| Tour Info                                  |             |                      | ~    |
| Tour Status<br>Scheduled                   |             |                      | •    |
| Tour Date/Time<br>Feb 21, 2025 at 14:      | 4:15        |                      | ٢    |
| Has the lead toure                         | ed Sola?    |                      | •    |
|                                            |             |                      | Done |
| Novembe<br>Decembe<br>January              | er 18<br>20 | 2022<br>2023<br>2024 |      |
| February                                   | y 21        | 2025                 |      |
| March<br>April                             | 22<br>23    | 2026<br>2027<br>2028 |      |

#### STEP 64

# You will need to update the Deal Stage. Click the Stage dropdown

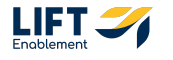

### **Click Tour Scheduled**

#### STEP 66

# Make sure the Tour Date/Time is correct and filled in and Click Save

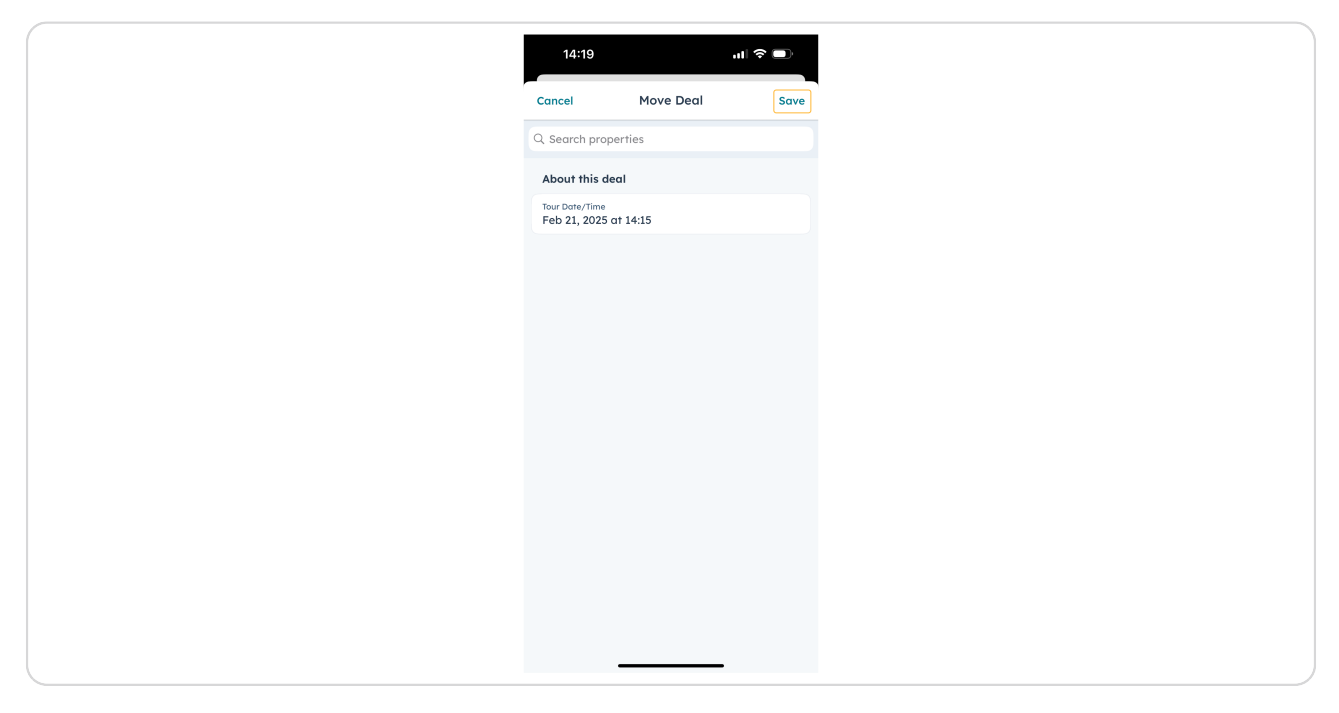

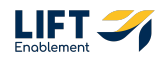

# Your Deal will be updated

| 14:20                                   | ul 🔶           |             |
|-----------------------------------------|----------------|-------------|
| < 18 Hannah M<br><sub>Deal</sub>        | unoz Test Demo | •           |
| Call Log Activity                       | Add Note More  | )           |
| Stage: Tour S                           | Scheduled V    |             |
| ew Activity Associations                | About Quotes L | Line items  |
| Create Date                             |                |             |
| Jan 29, 2025                            |                |             |
| Close Date                              |                |             |
| Tour Info                               |                | ~           |
| Tour Status<br>Scheduled                |                |             |
| Tour Date/Time<br>Feb 21, 2025 at 14:15 |                |             |
| Has the lead toured Solo                | 1?             |             |
| 🔎 Deal Discovery                        |                | ~           |
| Lead Quality (badge)                    |                |             |
| Primary Service<br>Hair                 |                |             |
| Other Services                          |                |             |
| Home Contacts                           | sks Dashboards | Q<br>Search |
|                                         |                |             |
|                                         |                |             |

# **#** Switching Pipelines

3 Steps

If you need to switch back and forth from the Leasing Pipeline to the Nurture Pipeline, follow these steps.

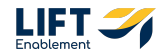

In the Deal Overview, Click Pipeline in the top right-hand corner

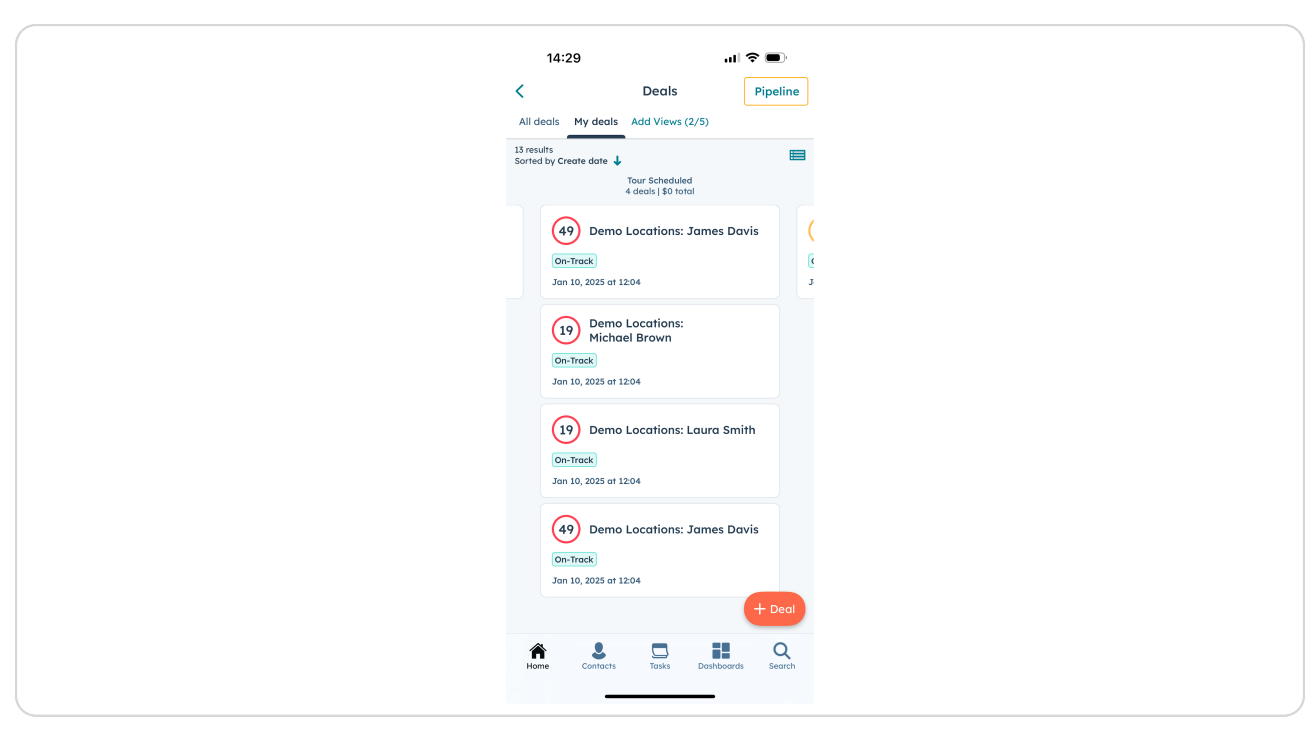

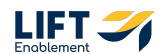

# **Click Nurture Pipeline**

Note: There will be a check mark next to the pipeline you are currently viewing.

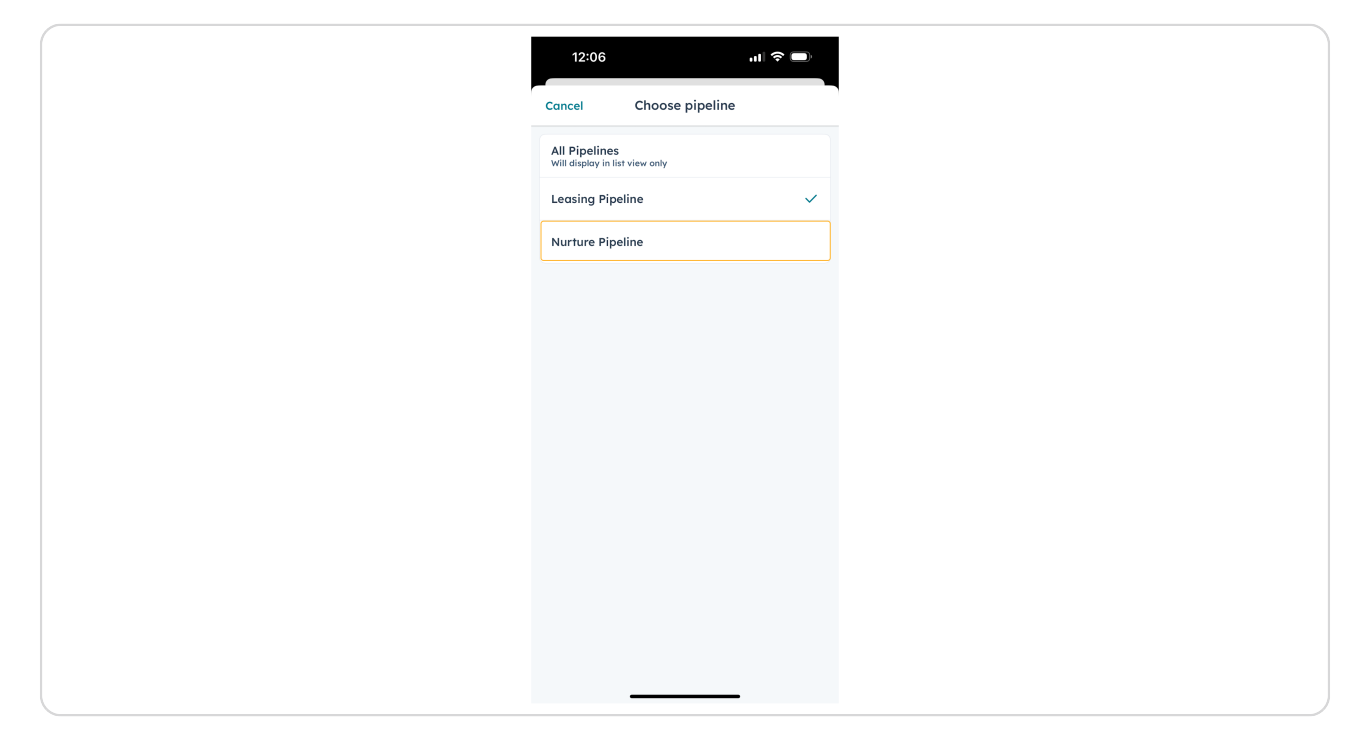

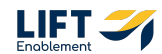

### The Pipeline will be switched

The Deal Names have been blurred for confidentiality reasons.

| <ul> <li>✓ Deals Pipelin</li> <li>Ald deals My deals Add Views (2/5)</li> <li><sup>194</sup> results<br/>Sorted by Create date</li> <li><sup>194</sup> Y results</li> <li><sup>197</sup> Y deals   \$0 total</li> <li><sup>197</sup> Jan 13, 2025 or 1 10:03</li> <li><sup>197</sup> Jan 13, 2025 or 1 10:24</li> <li><sup>197</sup> Jan 10, 2025 or 1 12:4</li> <li><sup>197</sup> Jan 10, 2025 or 1 12:4</li> <li><sup>197</sup> Jan 10, 2025 or 1 0:856</li> <li><sup>197</sup> Jan 8, 2025 or 0 9:08</li> <li><sup>197</sup> Jan 8, 2025 or 0 9:08</li> <li><sup>198</sup> (nurture)</li> <li><sup>197</sup> Jan 7, 2025 or 0 4:39</li> </ul>                                                                                                    |
|----------------------------------------------------------------------------------------------------|
| All deals My deals Add Views (2/5)<br>194 results<br>Sorted by Ceals date<br>97 deals [\$0 total<br>32<br>Jan 13, 2025 at 10:35<br>47<br>Jan 10, 2025 at 11:24<br>44<br>Jan 10, 2025 at 11:24<br>44<br>Jan 10, 2025 at 0:56<br>Inactive for a month<br>43<br>Jan 8, 2025 at 0:08<br>Jan 8, 2025 at 0:08                                                                                                    |
| 194 results<br>Sortet by Careta date ↓<br>97 decis [\$0 total<br>3<br>3 an 13, 2025 at 10:03<br>4<br>4<br>3 an 10, 2025 at 11:24<br>4<br>4<br>4<br>3 an 10, 2025 at 11:24<br>4<br>4<br>4<br>3 an 10, 2025 at 00:05<br>1 netrive for a month<br>4<br>4<br>3 an 8, 2025 at 00:08<br>3 an 8, 2025 at 00:08<br>4<br>3 an 8, 2025 at 00:08<br>3 an 8, 2025 at 00:08<br>3 an 8, 2025 at 00:08<br>3 an 8, 2025 at 00:08<br>3 an 8, 2025 at 00:08<br>3 an 8, 2025 at 00:08<br>3 an 8, 2025 at 00:08<br>3 an 8, 2025 at 00:08<br>3 an 8, 2025 at 00:08<br>3 an 8, 2025 at 00:08<br>3 an 8, 2025 at 00:08<br>3 an 9, 2025 at 00:08<br>3 an 9, 2025 at 00:08<br>3 at 00:08<br>3 at |
| 97 decis [ \$0 total<br>32<br>Jan 13, 2025 at 10:03<br>47<br>Jan 10, 2025 at 11:24<br>44<br>Jan 10, 2025 at 08:56<br>Janetive for a month<br>Jan 8, 2025 at 09:08<br>44<br>Jan 8, 2025 at 09:08<br>Jan 9, 2025 at 09:08                                                                                                    |
| 32<br>Jan 13, 2025 at 10:03<br>47<br>Jan 10, 2025 at 11:24<br>44<br>Jan 10, 2025 at 08:56<br>Janetike for a month<br>44<br>Jan 8, 2025 at 08:08<br>Jan 8, 2025 at 08:08<br>Jan 7, 2025 at 08:19                                                                                                    |
| 47<br>Jan 10, 2025 at 11.24<br>44<br>Jan 10, 2025 at 08.56<br>Inactive for a month<br>44<br>Jan 8, 2025 at 07:08<br>(nurture)<br>Jan 7, 2025 at 04:19                                                                                                    |
| 44<br>Jan 10, 2025 at 08:56<br>Jacritive for a month<br>44<br>Jan 8, 2025 at 09:08<br>(nurture)<br>Jan 7, 2025 at 04:19                                                                                                    |
| 44<br>Jan 8, 2025 of 09:08<br>48 (nurture)<br>Jan 7, 2025 of 04:19                                                                                                    |
| (nurture)                                                                                                    |
|                                                                                                    |

# # Accessing Dashboards

4 Steps

If you need to review any data or dashboards while you're on the go, follow these steps.

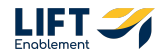

On any screen in the App, Click the Dashboards button

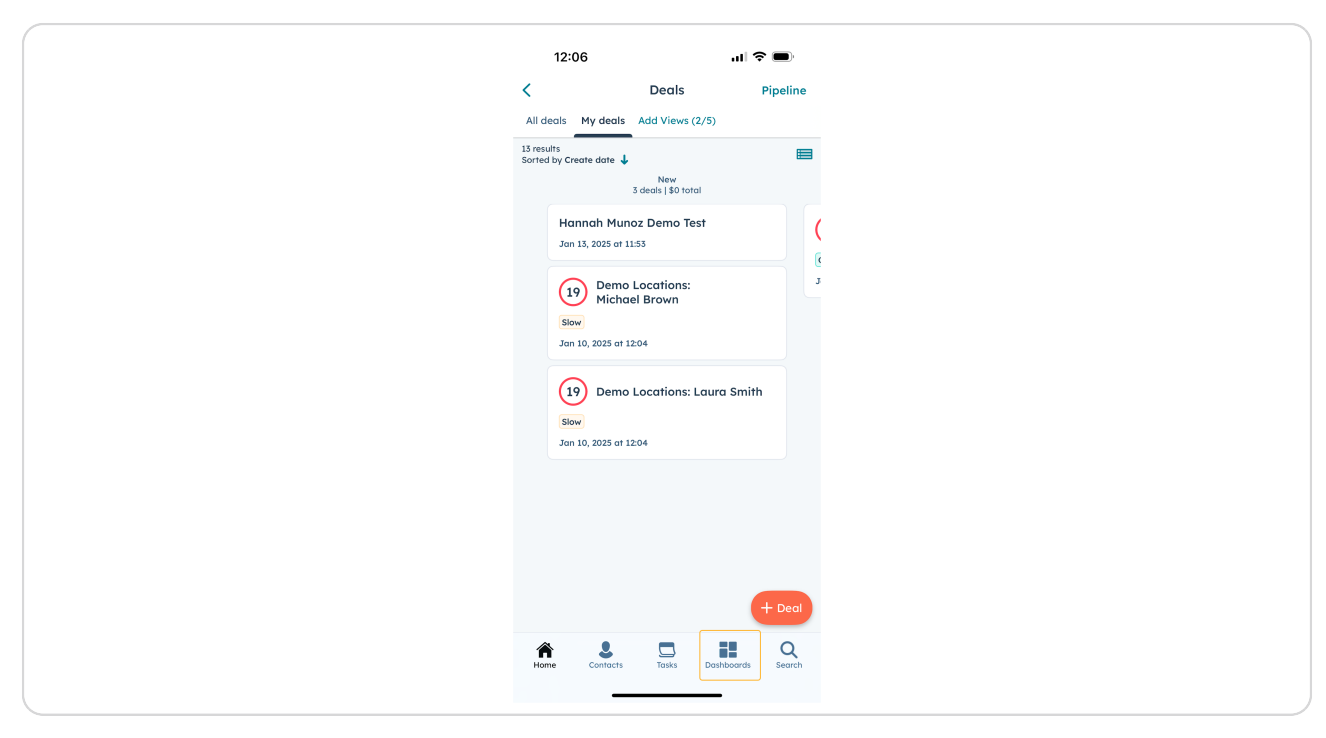

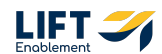

You'll be taken to the Dashboards. To change the Dashboard, Click the dropdown at the top of the screen

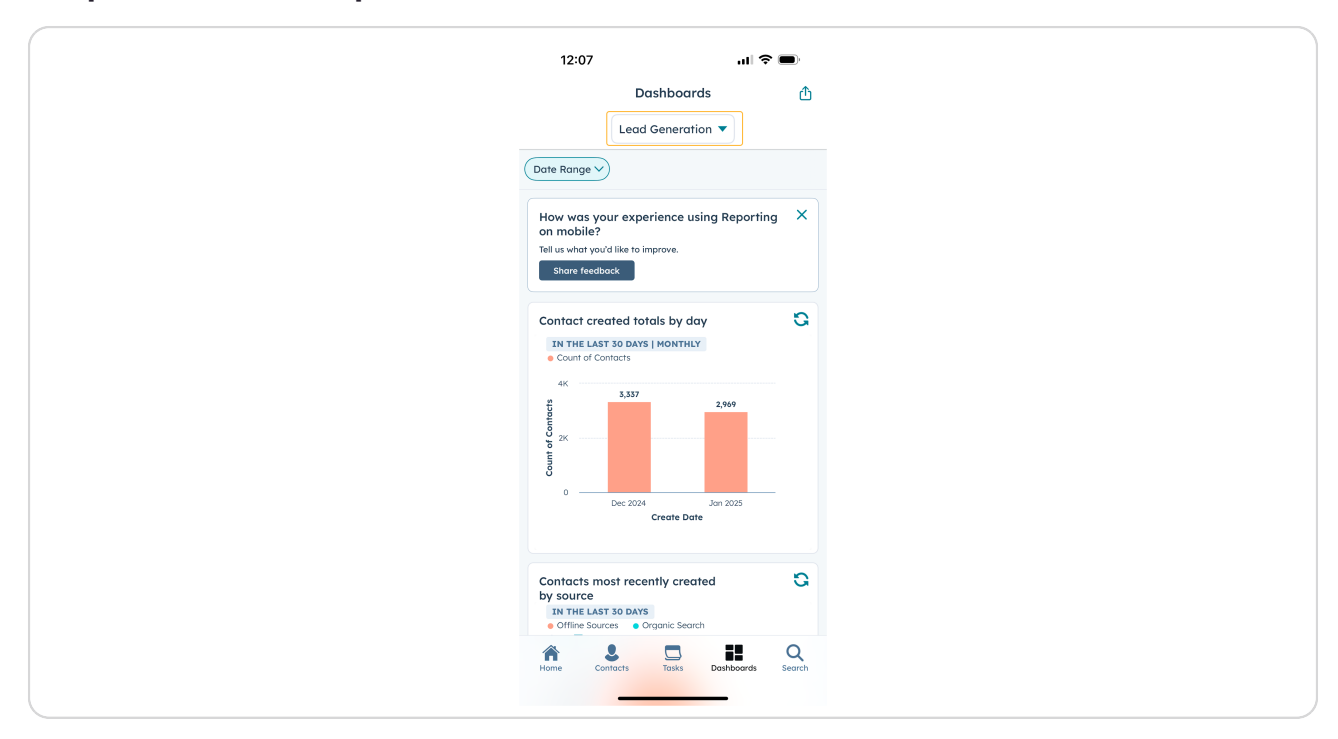

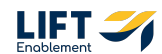

# Select the Dashboard you want to view

| 12:07                   | 2:07                                    | uI ≎ 🗩        |
|-------------------------|-----------------------------------------|---------------|
| Cancel                  | Select Dashboar                         | d             |
| Q. Search d             | rch dashboards                          |               |
| Recently view           | ly viewed                               |               |
| Lead Gen                | Generation                              | ~             |
| Other dashbo            | dashboards                              |               |
|                         |                                         |               |
| (My View)               | /iew) Sales Dashboard                   |               |
| (My View)               | /iew) Sales Dashboard - Clo             | one           |
| *Official*<br>Salon Fre | cial* Diagnostic Dashboard<br>n Freedom | -             |
| 30 Day Re               | ay Reporting                            |               |
| Brandon I               | don May                                 |               |
| Canada                  | da   Master Stylist Acquisiti           | ion Dashboard |
| Christoph               | topher J. Vossen and Tanja              | S. Vossen     |
| Closed Lo               | d Lost Reasons - SALON FR               | REEDOM        |
| Contact C               | act Created                             |               |
|                         |                                         | <b>.</b>      |

#### **STEP 74**

# The Dashboard will switch

| Lost       Image         Dashboards       Image         (My View) Sales Dashboa.       Image         Image       Image         Image       Image <th>12:07</th> <th>? <b>•</b></th> | 12:07                                                                                                    | ? <b>•</b>  |
|----------------------------------------------------------------------------------------------------|----------------------------------------------------------------------------------------------------|-------------|
| (My View) Sales Dashbaa.   Corte Range    How was your experience using Reporting    an mobile?   Til ar what you'd like to improve.   Store feedback     (My View) Request Leasing Info     Became Lead Date   All Time     ***     (My View) Lead conversion rate     (My View) Lead conversion rate                                                                                                    | Dashboards                                                                                                |             |
| Dare Range         How was your experience using Reporting To using vold like to improve.         To us what you'd like to improve.         Store feedback         (My View) Request Leasing Info  <br>Became Lead Darte   All Time         **         (My View) Lead conversion rate         (My View) Lead conversion rate                                                                                                    | (My View) Sales Dashboa.                                                                                  |             |
| How was your experience using Reporting<br>Tel ur what you'd like to improve.<br>Shore feedback<br>(My View) Request Leasing Info  <br>Became Lead Date   All Time<br>(My View) Lead conversion rate<br>(My View) Lead conversion rate                                                                                                    | (Date Range V)                                                                                            |             |
| (My View) Request Leasing Info         S         Became Lead Date   All Time       ***         (My View) Lead conversion rate       S         (My View) Lead conversion rate       S         films       S         films       S         films       S         films       S         Second       S         Second       S                                                                                                    | How was your experience using Repo<br>on mobile?<br>Tell us what you'd like to improve.<br>Share feedback | ing X       |
| (My View) Lead conversion rate                                                                                                    | (My View) Request Leasing Info  <br>Became Lead Date   All Time                                           | C           |
| (My View) Lead conversion rate                                                                                                    |                                                                                                    |             |
| (My View) Lead conversion rate                                                                                                    | 2 <u>12</u><br>235                                                                                        |             |
| (My View) Lead conversion rate                                                                                                    |                                                                                                    |             |
| (My View) Lead conversion rate                                                                                                    |                                                                                                    | -           |
| Home Contracts Tasks Dethbards Search                                                                                                    | (My View) Lead conversion rate                                                                            | a           |
|                                                                                                    | Home Contacts Tasks Deathboard                                                                            | Q<br>Search |

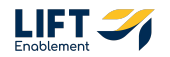

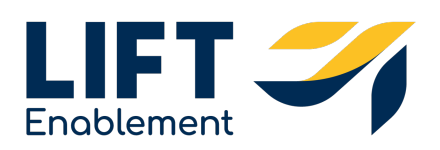